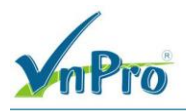

# LAB: VIẾT TEMPLATE CẤU HÌNH BGP CHO VEDGE TRONG CISCO SD-WAN

l. Sơ đồ

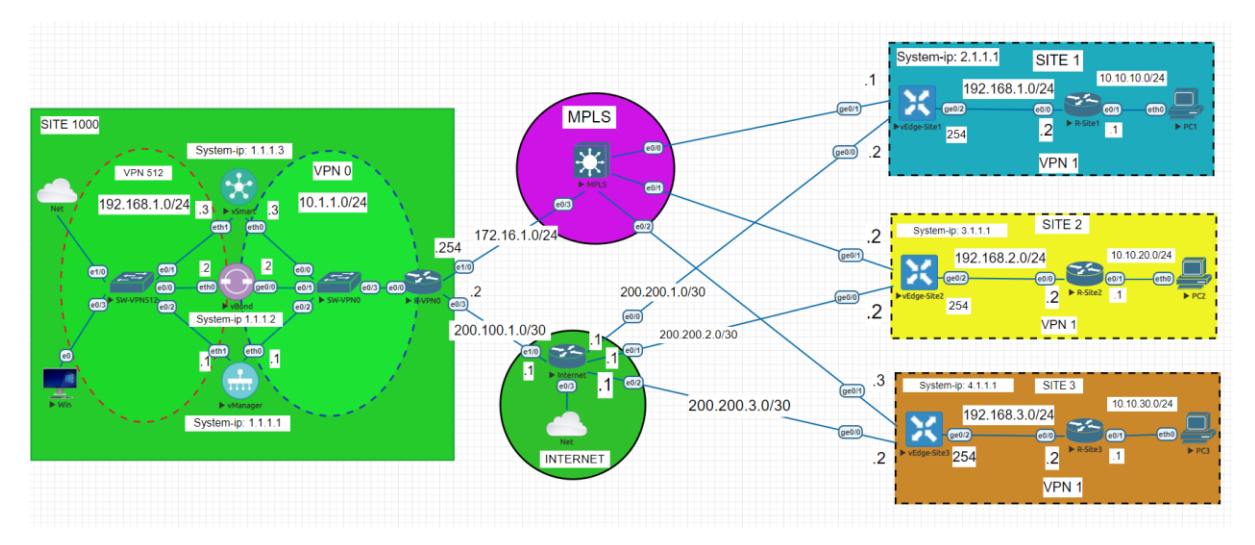

### II. Yêu cầu kỹ thuật

- Thực hiện đấu nối thiết bị và đặt địa chỉ ip như sơ đồ
- Cấu hình các giao thức iBGP trên các Router Site1, Site2, Site3
- Cấu hình một Feature Template: vEdge\_BGP để đẩy cấu hình cho các vEdge chạy BGP trong VPN11 (Service VPN).
- Tạo một device template mới gồm Feture Template vEdge\_BGP các Feature Template cũ (*vEdge\_VPN0, vEdge\_VPN0\_Ge0/0, vEdge\_VPN0\_Ge0/1, vEdge\_VPN512, vEdge\_VPN512\_eth0, VPN1, VPN1\_Ge0/2*).
- Thực hiện Redistrute BGP vào OMP và Redistribute OMP vào BGP.
- III. Các bước thực hiện

## 3.1. Cấu hình các giao thức iBGP trên các Router Site1, Site2, Site3 R-Site1

```
interface Ethernet0/0
ip address 192.168.1.2 255.255.255.0
no shutdown
interface Ethernet0/1
ip address 10.10.10.1 255.255.255.0
no shutdown
router bgp 1
network 10.10.10.0 mask 255.255.255.0
```

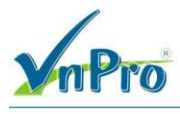

neighbor 192.168.1.254 remote-as 1

#### **R-Site2**

interface Ethernet0/0 ip address 192.168.2.2 255.255.255.0 no shutdown interface Ethernet0/1 ip address 10.10.20.1 255.255.255.0 no shutdown router bgp 2 network 10.10.20.0 mask 255.255.255.0 neighbor 192.168.2.254 remote-as 2

#### **R-Site3**

interface Ethernet0/0 ip address 192.168.3.2 255.255.255.0 no shutdown interface Ethernet0/1 ip address 10.10.30.1 255.255.255.0 no shutdown router bgp 3 network 10.10.30.0 mask 255.255.255.0 neighbor 192.168.3.254 remote-as 3

3.2. Tạo một Feature Template cho BGP trong interface Ge0/2 của VPN11

Trong giao diện vManage ta chọn **Configuration > Template > Feature >** Sau đó ta chọn **Add Template** 

CÔNG TY TNHH TƯ VÁN VÀ DỊCH VỤ CHUYÊN VIỆT

TRUNG TÂM TIN HỌC VNPRO ĐC: 276 - 278 Ung Văn Khiêm, P.25, Q.Bình Thạnh, Tp Hồ Chí Minh

org

| VaDo | R |
|------|---|
|      | 0 |

| computation - templa                                                                                                    | ates Cisco 🗧 🗙                                                                                                    | +                                       |                                                                                                    |                                                                                                    |                                                                                                    |                                                                                                    |                                                                                                    |                                                                                                    | ~                                                                                                    | -                       |                                                                                             | 1                 |
|----------------------------------------------------------------------------------------------------|----------------------------------------------------------------------------------------------------|-----------------------------------------|----------------------------------------------------------------------------------------------------|----------------------------------------------------------------------------------------------------|----------------------------------------------------------------------------------------------------|----------------------------------------------------------------------------------------------------|----------------------------------------------------------------------------------------------------|----------------------------------------------------------------------------------------------------|----------------------------------------------------------------------------------------------------|-------------------------|---------------------------------------------------------------------------------------------|-------------------|
| → C ▲ Not                                                                                                    | t secure   <del>https</del>                                                                                                    | ://192.168.1.1                          | :8443/#/app/config                                                                                                    | /template/feature                                                                                                    |                                                                                                    |                                                                                                    |                                                                                                    |                                                                                                    | Ŀ                                                                                                    | ☆                       |                                                                                             |                   |
|                                                                                                    |                                                                                                    |                                         |                                                                                                    |                                                                                                    |                                                                                                    | Templates                                                                                                    |                                                                                                    |                                                                                                    | $\bigcirc$                                                                                                    | =                       | 0                                                                                           | 2                 |
|                                                                                                    | N                                                                                                    |                                         |                                                                                                    |                                                                                                    |                                                                                                    |                                                                                                    |                                                                                                    |                                                                                                    |                                                                                                    |                         | _                                                                                           |                   |
| Monitor                                                                                                    |                                                                                                    | , c                                     | Devices                                                                                                    |                                                                                                    | iture Profiles Dev                                                                                                    | rice Templates Featu                                                                                                    | re Templates                                                                                                    |                                                                                                    |                                                                                                    |                         |                                                                                             |                   |
|                                                                                                    |                                                                                                    |                                         | LS/SSL Proxy                                                                                                    |                                                                                                    |                                                                                                    |                                                                                                    |                                                                                                    |                                                                                                    |                                                                                                    |                         | $\nabla$                                                                                    |                   |
|                                                                                                    |                                                                                                    | <b>&gt;</b>                             | Certificates                                                                                                    |                                                                                                    |                                                                                                    |                                                                                                    |                                                                                                    |                                                                                                    |                                                                                                    |                         | 0                                                                                           |                   |
| Tools                                                                                                    |                                                                                                    | >                                       | letwork Design                                                                                                    |                                                                                                    |                                                                                                    |                                                                                                    |                                                                                                    |                                                                                                    |                                                                                                    |                         |                                                                                             |                   |
| Maintananaa                                                                                                    |                                                                                                    |                                         |                                                                                                    |                                                                                                    |                                                                                                    |                                                                                                    |                                                                                                    |                                                                                                    | Total Rows: 15                                                                                                    | C                       | ŝ                                                                                           |                   |
| waintenance                                                                                                    |                                                                                                    |                                         | iempiates                                                                                                    |                                                                                                    | Device Templates                                                                                                    | Resource Group                                                                                                    | Devices Attached                                                                                                    | Updated By                                                                                            | Last Updated                                                                                                    |                         |                                                                                             |                   |
| Administration                                                                                                    |                                                                                                    | > <sup>r</sup>                          | Policies                                                                                                    |                                                                                                    | 0                                                                                                    | global                                                                                                    | 0                                                                                                    | admin                                                                                                 | 12 Jul 2023 10:2                                                                                                    |                         | •                                                                                           |                   |
| Workflows                                                                                                    |                                                                                                    | >                                       | Security                                                                                                    |                                                                                                    | o                                                                                                    | global                                                                                                    | 0                                                                                                    | admin                                                                                                 | 12 Jul 2023 10:2                                                                                                    |                         |                                                                                             |                   |
|                                                                                                    |                                                                                                    | Ν                                       | Network Hierarch                                                                                                    |                                                                                                    | 0                                                                                                    | alabal                                                                                                    | 0                                                                                                    | admin                                                                                                 | 12 10 2022 10:2                                                                                                    |                         | _                                                                                           |                   |
| Reports                                                                                                    |                                                                                                    |                                         | Jnified Communi                                                                                                    | cations                                                                                                    | 0                                                                                                    | giobai                                                                                                    | 0                                                                                                    | admin                                                                                                 | 12 301 2023 10.2                                                                                                    |                         |                                                                                             |                   |
| Analytics                                                                                                    |                                                                                                    | > (                                     | Cloud onRamp fo                                                                                                    | r SaaS                                                                                                    | 0                                                                                                    | global                                                                                                    | 0                                                                                                    | admin                                                                                                 | 12 Jul 2023 10:2                                                                                                    | 2                       |                                                                                             |                   |
|                                                                                                    |                                                                                                    | c                                       | Cloud onRamp fo                                                                                                    | r laaS                                                                                                    | 0                                                                                                    | global                                                                                                    | 0                                                                                                    | admin                                                                                                 | 12 Jul 2023 10:2                                                                                                    | ••••                    | •                                                                                           |                   |
|                                                                                                    |                                                                                                    | c                                       | Cloud onRamp fo                                                                                                    | r Multicloud                                                                                                    | 0                                                                                                    | global                                                                                                    | 0                                                                                                    | admin                                                                                                 | 12 Jul 2023 10:2                                                                                                    |                         |                                                                                             |                   |
|                                                                                                    |                                                                                                    | c                                       | Cloud onRamp fo                                                                                                    | r Colocation                                                                                                    | 0                                                                                                    | global                                                                                                    | 0                                                                                                    | admin                                                                                                 | 12 Jul 2023 10-2                                                                                                    |                         |                                                                                             |                   |
|                                                                                                    |                                                                                                    |                                         |                                                                                                    |                                                                                                    |                                                                                                    | 0                                                                                                    | -                                                                                                    |                                                                                                    |                                                                                                    |                         | -1                                                                                          |                   |
|                                                                                                    |                                                                                                    |                                         |                                                                                                    |                                                                                                    | 0                                                                                                    | global                                                                                                    | 0                                                                                                    | admin                                                                                                 | 12 Jul 2023 10:2                                                                                                    |                         | •                                                                                           |                   |
| admin                                                                                                    | Sign O                                                                                                    | ut                                      |                                                                                                    |                                                                                                    | o                                                                                                    | global                                                                                                    | 0                                                                                                    | admin                                                                                                 | 12 Jul 2023 10:2                                                                                                    |                         | •                                                                                           |                   |
|                                                                                                    |                                                                                                    |                                         |                                                                                                    |                                                                                                    |                                                                                                    |                                                                                                    |                                                                                                    |                                                                                                    |                                                                                                    |                         |                                                                                             |                   |
| Onfiguration - Templa                                                                                                    | ates Cisco 🛛 🗙                                                                                                    | •                                       | r 4                                                                                                    |                                                                                                    | 0                                                                                                    | alekal                                                                                                    | 0                                                                                                    | e desin                                                                                               | 12 ₩ 2022 10/2<br>^ @ @<br><br>``                                                                                                    | <b>⊲</b> ∎ ;<br>        | 3:34 AN<br>7/12/202                                                                         | l<br>B            |
| Ø     ⊟I       onfiguration - Templa       ∂     C       ▲ Not                                                                                                    | ates Cisco : ×<br>t secure   <del>https</del>                                                                                                    | • • • • • • • • • • • • • • • • • • •   | 1:8443/#/app/config                                                                                                    | /template/feature                                                                                                    | 0                                                                                                    | alabal<br>-                                                                                                    | <u>.</u>                                                                                                    | o desis                                                                                               | 4000 2000 الما 20<br>                                                                                                    | <b>4</b> ∎<br><br>☆     | 3:34 AN<br>7/12/200                                                                         | 1<br>23<br>1<br>1 |
| O Hi (<br>onfiguration - Templa<br>→ C ▲ Not<br>= Cisco SD                                                                                                    | ates Cisco : ×<br>t secure   https<br>D-WAN                                                                                                    | • • •<br>+<br>;//192.168.1.1<br>() Sele | 1:8443/#/app/config                                                                                                    | /template/feature                                                                                                    | 0                                                                                                    | Templates                                                                                                    | 0                                                                                                    | a dasta                                                                                               | 20 10 20 20 20 20 20 20 20 20 20 20 20 20 20                                                                                                    | <b>⊲</b> ≈ -<br>☆       | 3:34 AN<br>7/12/200<br>- (1                                                                 | 1<br>23<br>3<br>2 |
| C A Not                                                                                                    | ates Cisco : x<br>t secure   https:<br>D-WAN                                                                                                    | +<br>*//192.168.1.1<br>() Sele          | I:8443/#/app/config<br>ect Resource Gro                                                                                                    | /template/feature<br>Dup ▼                                                                                                    | P<br>Feature Profiles Dec                                                                                                    | Templates                                                                                                    | re Templates                                                                                                    | adasis                                                                                                | 유 한 ^<br>*<br>·<br>·                                                                                                    | <b>4</b> ∎<br>★<br>Ⅲ    | 3:34 AN<br>7/12/202<br>- C                                                                  | 1<br>23<br>2<br>2 |
| C H Configuration - Templa<br>C A Not                                                                                                    | ates Gisco : x<br>t secure   https:<br>D-WAN                                                                                                    | • • • • • • • • • • • • • • • • • • •   | I:8443/#/app/config<br>ect Resource Gr                                                                                                    | /template/feature<br>DUD ▼                                                                                                    | Feature Profiles De                                                                                                    | Templates                                                                                                    | o<br>re Templates                                                                                                    |                                                                                                    | 유 한 ^ (<br>)<br>(<br>)<br>(<br>)<br>(<br>)<br>(<br>)<br>(<br>)                                                                                                    | <b>↓</b>                | 3:34 AN<br>7/12/200<br>. (1)<br>                                                            | 1<br>23<br>2<br>2 |
| P     Hi       onfiguration - Templa       C     A Not       C     C Search                                                                                                    | ates Gisco : x<br>t secure   https:<br>D-WAN                                                                                                    | • • • • • • • • • • • • • • • • • • •   | E g                                                                                                    | /template/feature<br>DUD -<br>nfiguration Groups                                                                                                    | Feature Profiles De                                                                                                    | Templates                                                                                                    | o<br>rre Templates                                                                                                    |                                                                                                    |                                                                                                    | √ <mark>⊗</mark> -<br>☆ | 3:34 AN<br>7/12/200<br>0<br>0                                                               |                   |
| O     III       onfiguration - Templa       →     C       ▲     Not       E     Cisco SD       Q     Search       Add Template                                                                                                    | ates Cisco : x<br>t secure   https:<br>D-WAN                                                                                                    | • • • • • • • • • • • • • • • • • • •   | I:8443/#/app/config<br>ect Resource Gro                                                                                                    | /template/feature<br>DUD →                                                                                                    | Feature Profiles Der                                                                                                    | Templates                                                                                                    | re Templates                                                                                                    |                                                                                                    | 유 한 ^<br>·<br>·<br>·                                                                                                    | <b>→</b>                | 3:34 AN<br>7/12/200<br>0<br>0                                                               |                   |
| P     Ht       wnfiguration - Templa       C     A Not       Cisco SD       Q     Search       dd Template       emplate Type No                                                                                                    | e Tates Cisco : x<br>t secure   https:<br>)-WAN                                                                                                    | • • • • • • • • • • • • • • • • • • •   | E ge                                                                                                    | /template/feature<br>DUp ▼                                                                                                    | Peature Profiles De                                                                                                    | Templates                                                                                                    | re Templates                                                                                                    |                                                                                                    | 12 LU 2022 LO22<br>© @<br>©<br>©<br>Total Rows: 15                                                                                                    | S2                      | 334 AN<br>7/12/200<br>0<br>0                                                                |                   |
| A search     C Search     C Search     dd Template     Type No     ame                                                                                                    | c cisco : x<br>t secure   https:<br>-WAN                                                                                                    | • • • • • • • • • • • • • • • • • • •   | ERATA3/#/app/config<br>ect Resource Gra<br>Con                                                                                                    | /template/feature<br>Dup •<br>nfiguration Groups                                                                                                    | Feature Profiles De<br>Device Templates                                                                                                    | Templates<br>vice Templates                                                                                                    | o<br>rre Templates<br>Devices Attached                                                                                                    | updated By                                                                                            | Total Rows: 15                                                                                                    |                         | 334 AN<br>7/12/200<br>□<br>□<br>⑦                                                           |                   |
| H     O     H     O     C     A     Not     C     C     C     A     Not     C     C   | these Cisco : X     these Cisco : X     t      | <ul> <li> </li> <li></li></ul>          | E P<br>1:8443/#/app/config<br>ect Resource Gr<br>Co<br>Type<br>WAN Edge Inter                                                                                                    | /template/feature<br>DUD -<br>nfiguration Groups<br>Device Model<br>vEdge Cloud                                                                                                    | Feature Profiles Device Templates                                                                                                    | Templates<br>vice Templates<br>Resource Group<br>global                                                                                                    | o<br>re Templates<br>Devices Attached<br>0                                                                                                    | updated By<br>admin                                                                                   | 12 LU 2022 1022<br>© (1)<br>C<br>Total Rows: 15<br>Last Updated<br>12 Jul 2023 10:2                                                                                                    |                         | - c<br>                                                                                     |                   |
| O     Ei     C     A     Not     C     C     C     A     Not     C     C  | Contraction of the second of the second of t | Ge0/0_Inte                              | EXAMPLE IN THE INFORMATION IN THE INFORMATION INTERVALUE INTERVALUE INTERVAL | /template/feature<br>DUD ▼<br>nfiguration Groups<br>Device Model<br>vEdge Cloud<br>vEdge Cloud                                                                                                    | Perice Templates 0 0 0                                                                                                    | Templates<br>Vice Templates<br>Resource Group<br>global<br>global                                                                                                    | re Templates Devices Attached 0 0                                                                                                    | updated By<br>admin<br>admin                                                                          | 12 Jul 2023 10:2<br>↓<br>↓<br>↓<br>↓<br>↓<br>↓<br>↓<br>↓<br>↓<br>↓<br>↓<br>↓<br>↓                                                                                                    |                         | 334 AN<br>- t<br>30<br>30<br>30<br>30<br>30<br>30<br>30<br>30<br>30<br>30<br>30<br>30<br>30 |                   |
| H     O     H     O     C     A     Not      C     C     C     Not      C     C     C     Not      C     C    | Con-Default  Con-Default  Con-  | <ul> <li></li></ul>                     | EXAMPLE AND A CONTRACT OF A CONTRACT OF A CO | /template/feature<br>Dup ▼<br>nfiguration Groups<br>Device Model<br>vEdge Cloud<br>vEdge Cloud                                                                                                    | Peature Profiles Device Templates 0 0 0                                                                                                    | Templates<br>vice Templates<br>Resource Group<br>global<br>global                                                                                                    | Pevices Attached                                                                                                    | Updated By<br>admin<br>admin                                                                          | 12 Jul 2023 10:2<br>C<br>Total Rows: 15<br>Last Updated<br>12 Jul 2023 10:2<br>12 Jul 2023 10:2                                                                                                    |                         | 3:34 AM<br>7/12/200<br>0<br>0<br>0<br>0<br>0<br>0<br>0                                      |                   |
| H     C     A     Not     C     C     A     Not     C     C     C     A     Not     C     C     C     A     Not     C     C     C     A     Not     C     C     C     A     Not     C     C | Concernent of the second of the second of th | Geo/o_Inte                              | EXALAS/#/app/config<br>EXALAS/#/app/config<br>Exct Resource Gro<br>Con<br>Type<br>WAN Edge Inter<br>WAN Edge Inter<br>WAN Edge Inter                                                                                                    | /template/feature Dup                                                                                                    | Device Templates       0       0       0       0       0                                                                                                    | Resource Group global global global                                                                                                    |                                                                                                    | Updated By<br>admin<br>admin                                                                          | 12       Jul 2023 10:2         Id       C         Id       C         Id </td <td></td> <td>3334 AN<br/>7/12/200<br/>○<br/>○<br/>○</td> <td></td>                                                                                                    |                         | 3334 AN<br>7/12/200<br>○<br>○<br>○                                                          |                   |
| P     H     A     A | Contraction of the second of the second of   | Ge0/0_Inte                              | Type<br>WAN Edge Inter<br>WAN Edge Inter                                                                                                    | /template/feature Dup                                                                                                    | Feature Profiles Dev<br>Device Templates<br>0<br>0<br>0<br>0                                                                                                    | rice Templates Resource Group global global global global                                                                                                    |                                                                                                    | Updated By<br>admin<br>admin<br>admin                                                                 | 12 Jul 2023 10:2         Image: Control of the second second se |                         | 3:34 AN<br>7/12/200                                                                         |                   |
| P     H     Infiguration - Templa     C     A Not     Cisco SD     Search     dd Template     Type No     Bdge_VPN0     Edge_VPN0     Edge_VPN0     Edge_VPN0     Smart_VPN0                                                                                                    | Control Control Contr  | Geo/0_Inte Geo/1_MPLS                   | Type<br>WAN Edge Inter<br>WAN Edge Inter<br>WAN Edge Inter<br>WAN Edge Inter                                                                                                    | /template/feature DUD →                                                                                                    | Centure Profiles Device Templates O O O O O O O O O O O O O O O O O O O                                                                                                    | Resource Group global global global global global                                                                                                    | 0       re Templates       Devices Attached       0       0       0       0       0       0       0       0       0       0       0       0       0       0       0       0       0       0       0       0       0                                                                                                    | Updated By<br>admin<br>admin<br>admin<br>admin                                                        | 12       Jul 2023 10:2         ✓       ✓         ✓       ✓         ✓       ✓         ✓       ✓         ✓       ✓         ✓       ✓         ✓       ✓         ✓       ✓         ✓       ✓         ✓       ✓         ✓       ✓         ✓       ✓         ✓       ✓         ✓       ✓         ✓       ✓         ✓       ✓         ✓       ✓         ✓       ✓         ✓       ✓         ✓       ✓         ✓       ✓         ✓       ✓         ✓       ✓         ✓       ✓         ✓       ✓         ✓       ✓         ✓       ✓         ✓       ✓         ✓       ✓         ✓       ✓         ✓       ✓         ✓       ✓         ✓       ✓         ✓       ✓         ✓       ✓         ✓       ✓         ✓       ✓ <t< td=""><td></td><td>3:34 AN<br/>7/12/200<br/>C<br/>C<br/>C<br/>C<br/>C<br/>C<br/>C<br/>C<br/>C<br/>C<br/>C<br/>C<br/>C</td><td></td></t<>                                                                                                    |                         | 3:34 AN<br>7/12/200<br>C<br>C<br>C<br>C<br>C<br>C<br>C<br>C<br>C<br>C<br>C<br>C<br>C        |                   |
|                                                                                                    | Contractions of the second second sec |                                         | Type<br>WAN Edge Inter<br>WAN Edge Inter<br>WAN Edge Inter<br>WAN Edge Inter<br>WAN Edge Inter                                                                                                    | /template/feature Dup                                                                                                    | Peature Profiles Device Templates 0 0 0 0 0 0 0 0 0 0 0 0 0 0 0 0 0 0 0                                                                                                    | Ichel Templates Ice Templates Ice Templates                                                                                                    |                                                                                                    | Updated By<br>admin<br>admin<br>admin<br>admin<br>admin<br>admin                                      | 12       Jul 2023 (0)         Initial       Initial         Initial       Initial         Total Rows: 15       Initial         Initial       Initial         12       Jul 2023 10:2         12       Jul 2023 10:2         12       Jul 2023 10:2         12       Jul 2023 10:2         12       Jul 2023 10:2         12       Jul 2023 10:2         12       Jul 2023 10:2         12       Jul 2023 10:2         12       Jul 2023 10:2         12       Jul 2023 10:2         12       Jul 2023 10:2                                                                                                    |                         | 334 AM<br>7/12/2007                                                                         |                   |
| H     A     A | Concernent of the second of the second of th | Geo/0_Inte Geo/1_MPLS _Geo/2            | Type<br>WAN Edge Inter<br>WAN Edge Inter<br>WAN Edge Inter<br>WAN Edge Inter<br>WAN Edge Inter                                                                                                    | /template/feature<br>Dup ▼<br>nfiguration Groups<br>Device Model<br>vEdge Cloud<br>vEdge Cloud<br>vEdge Cloud<br>vEdge Cloud<br>vEdge Cloud<br>vEdge Cloud<br>vEdge Cloud<br>vEdge Cloud<br>vEdge Cloud<br>vEdge Cloud<br>vEdge Cloud<br>vEdge Cloud                                                                                                    | Centre Profiles Device Templates O O O O O O O O O O O O O O O O O O O                                                                                                    | Resource Group global global global global global global global global global global global                                                                                                    | 0         0           0         0           0         0           0         0           0         0           0         0           0         0           0         0           0         0           0         0           0         0           0         0           0         0           0         0                                                                                                    | Updated By<br>admin<br>admin<br>admin<br>admin<br>admin<br>admin                                      | 12       Jul 2023 10:2         I2       Jul 2023 10:2         12       Jul 2023 10:2         12       Jul 2023 10:2         12       Jul 2023 10:2         12       Jul 2023 10:2         12       Jul 2023 10:2         12       Jul 2023 10:2         12       Jul 2023 10:2         12       Jul 2023 10:2         12       Jul 2023 10:2         12       Jul 2023 10:2         12       Jul 2023 10:2         12       Jul 2023 10:2         12       Jul 2023 10:2         12       Jul 2023 10:2                                                                                                    |                         | 333 A AM<br>7172/2017                                                                       |                   |
| A     C     C | Con-Default Con-Default Con-D  | Ge0/0_Inte Ge0/1_MPLS _Ge0/2            | EXALAS/#/app/config<br>Exact Resource Gra<br>Con<br>Con<br>VAN Edge Inter<br>VAN Edge Inter<br>VAN Edge Inter<br>VAN Edge Inter<br>VAN Edge Inter<br>VAN Edge Inter<br>VAN Edge Inter                                                                                                    | /template/feature /template/feature /template/fe | Device Templates       0       0       0       0       0       0       0       0       0       0       0       0       0       0       0       0       0       0       0       0       0       0       0       0       0       0       0       0       0       0                         | Resource Group global global global global global global global global global                                                                                                    | 0           rre Templates           Devices Attached           0           0           0           0           0           0           0           0           0           0           0           0           0           0           0           0           0           0           0           0           0                                                                                                    | Lupdated By<br>admin<br>admin<br>admin<br>admin<br>admin<br>admin<br>admin<br>admin                   | 12       Jul 2023 10:2         Image: Second second se          |                         | 334 AM<br>7/12/201                                                                          |                   |
| P     I     I  I     I     I     I     I     I     I  I  I  I  I  I  I  I  I  I  I  I  I  I  I  I  I  I  I  I  I  I  I  I  I  I  I  I  I  I  I  I  I  I  I  I  I  I  I  I  I  I  I  I  I  I  I  I  I  I  I  I  I  I  I  I  I  I  I  I  I  I  I  I  I  I  I  I  I  I  I  I  I  I  I  I  I  I  I  I  I  I  I  I  I  I  I  I  I  I  I  I  I  I  I  I                                                                                                    | Con-Default Con-Default Con-D  | Ge0/0_Inte Ge0/1_MPLS _Ge0/2 _eth0      | EXAMPLE Config<br>EXACLE Resource Gro<br>Con<br>Con<br>Con<br>Con<br>Con<br>Con<br>Con<br>Co                                                                                                    | /template/feature Dup                                                                                                    | Device Templates       0       0       0       0       0       0       0       0       0       0       0       0       0       0       0       0       0       0       0       0       0       0       0       0       0       0       0       0       0       0       0       0       0 | rice Templates<br>rice Templates<br>rice Templates<br>Resource Group<br>global<br>global | 0       re Templates       Devices Attached       0       0       0       0       0       0       0       0       0       0       0       0       0       0       0       0       0       0       0       0       0       0       0       0       0       0       0       0       0       0       0       0       0       0                                                                                                    | Lupdated By<br>admin<br>admin<br>admin<br>admin<br>admin<br>admin<br>admin<br>admin<br>admin<br>admin | 12       Jul 2023 10:2         Image: Control of the second second s          |                         | 334 AAA<br>7/12/200<br>©                                                                    |                   |
| O     Fi     Configuration - Templat     C     C     A Not     C     C     A Not     C     C     C     A Not     C     C  | Control Control Contro | Ge0/0_Inte Ge0/1_MPLSeeth0              | Type<br>WAN Edge Inter<br>WAN Edge Inter<br>WAN Edge Inter<br>WAN Edge Inter<br>WAN Edge Inter<br>WAN Edge Inter<br>WAN Edge Inter<br>WAN Edge Inter<br>WAN Edge Inter                                                                                                    | /template/feature DUD →  Anfiguration Groups  Anfiguration Groups  Anfi  | Peature Profiles Device Templates O O O O O O O O O O O O O O O O O O O                                                                                                    | ichel Templates vice Templates global global global global global global global global global global global global global                                                                                                    | 0         0           Image: Completes         0           0         0           0         0           0         0           0         0           0         0           0         0           0         0           0         0           0         0           0         0           0         0           0         0           0         0           0         0           0         0           0         0           0         0           0         0           0         0           0         0           0         0           0         0           0         0           0         0           0         0           0         0           0         0 | before in                                                                                             | 12       Jul 2023 10:2         Image: Provide the second second seco          |                         | 334 AAA<br>7/12/200                                                                         |                   |

Sau đó một loạt thiết bị trong Select Device xuất hiện, ở đây ta chọn vEdge Cloud và sau đó chọn BGP để tạo Feature Template.

| mPro                                        |                                                    | CÔNG TY TNHH TƯ VẤN VÀ DỊCH VỤ CHUYÊN<br>TRUNG TÂM TIN HỌC VI<br>ĐC: 276 - 278 Ung Văn Khiêm, P.25, Q.Binh Thạnh, Tp Hồ CI<br>ĐT: (028) 35124257   Hotline: 0933427079 Email: vnpro@vn |         |         |  |  |  |
|---------------------------------------------|----------------------------------------------------|----------------------------------------------------------------------------------------------------|---------|---------|--|--|--|
| Configuration - Templates Cisco S 🗙 🕂       |                                                    |                                                                                                    | V       | - 0 ×   |  |  |  |
| $\rightarrow$ C A Not secure   https://192. | 168.1.1:8443/#/app/config/template/feature?display | /=add                                                                                                    | 6 4     | r 🔲 😩 🗄 |  |  |  |
| $\equiv$ Cisco SD-WAN                       | Select Resource Group •                            | Templates                                                                                                    |         | E 💿 🗘   |  |  |  |
|                                             | Configuration Groups Fe                            | eature Profiles Device Templates Feature Temp                                                                                                    | lates   |         |  |  |  |
| Feature Template > Add Template             |                                                    |                                                                                                    |         |         |  |  |  |
| Select Devices                              |                                                    |                                                                                                    |         | •       |  |  |  |
| Q Search by device name                     | OTHER TEMPEATES                                    |                                                                                                    |         |         |  |  |  |
| ISRv                                        | •                                                  |                                                                                                    |         |         |  |  |  |
| vEdge 100                                   | Banner                                             | BGP                                                                                                    | Bridge  |         |  |  |  |
| vEdge 100 B                                 |                                                    | WAN LAN                                                                                                    | LAN     |         |  |  |  |
| vEdge 100 M                                 |                                                    |                                                                                                    |         |         |  |  |  |
| vEdge 100 WM                                |                                                    |                                                                                                    |         |         |  |  |  |
| vEdge 1000                                  | DHCP Server                                        | IGMP                                                                                                    | Logging |         |  |  |  |
| vEdge 2000                                  | LAN                                                | LAN                                                                                                    |         |         |  |  |  |
| VEdge 5000                                  |                                                    |                                                                                                    |         |         |  |  |  |
| vEdge Cloud                                 | Matters                                            | 0.005                                                                                                    | 2114    |         |  |  |  |
| 🗆 vManage                                   | Multicast                                          | WAN LAN                                                                                                    | LAN     | T       |  |  |  |
| VSmart                                      |                                                    |                                                                                                    |         |         |  |  |  |

Bước tiếp theo là đặt tên cho Template Name, Description, Router ID.

Template Name: *vEdge\_BGP* 

Description: *vEdge\_BGP* 

| Configuration - Templates Cisco S | × +                           |                                         |                                          | · - 0   |
|-----------------------------------|-------------------------------|-----------------------------------------|------------------------------------------|---------|
| > C A Not secure                  | https://192.168.1.1:8443/#/ap | p/config/template/feature?display=add&d | eviceType=vedge-cloud&templateType=bgp   | 🖻 🕁 🔲 😫 |
| E Cisco SD-WAN                    | Select Resource               | rce Group▼                              | Templates                                |         |
|                                   |                               | Configuration Groups Feature Pro        | files Device Templates Feature Templates |         |
| eature Template > Add Tem         | plate > BGP                   |                                         |                                          |         |
| evice Type                        | vEdge Cloud                   |                                         |                                          |         |
| emplate Name*                     | vEdge_BGP                     |                                         |                                          |         |
| Description*                      | vEdge_BGP                     |                                         |                                          |         |
| $\vee$ BASIC CONFIGURA            | TION                          |                                         |                                          |         |
| Shutdown                          |                               | ⊘ ▼  Yes  No                            |                                          |         |
| AS Number                         |                               |                                         | [bgp_as_num]                             |         |
| Router ID                         |                               | ⊘ •                                     |                                          |         |
| Propagate AS Path                 |                               | ⊙ ▼ ∩ On Off                            |                                          |         |
|                                   |                               | Canc                                    | el Save                                  |         |
|                                   |                               | <u>R</u>                                |                                          | 3:42 AM |

Website: www.vnpro.vn | Forum: www.vnpro.org | Video: https://www.youtube.com/@vnpro149

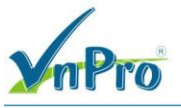

Tiếp theo đến phần **Neighbor**, hãy chọn **New Neighbor Address:** Device Specific **Remote AS**: Device Specific

| O A Not secure https://192.168.1     | 1:8443/#/app/config/template/feature?display=add&d | leviceType=vedge-cloud&templateType=bgp   | 🖻 ☆ 🔲                    |
|--------------------------------------|----------------------------------------------------|-------------------------------------------|--------------------------|
| E Cisco SD-WAN                       | ect Resource Group▼                                | Templates                                 |                          |
|                                      | Configuration Groups Feature P                     | ofiles Device Templates Feature Templates |                          |
| eature Template > Add Template > BGP |                                                    |                                           |                          |
| V NEIGHBOR                           |                                                    |                                           |                          |
|                                      | IP                                                 | IPv6                                      |                          |
| New Neighbor                         |                                                    |                                           |                          |
|                                      |                                                    |                                           |                          |
|                                      |                                                    |                                           | Mark as Optional Row (i) |
| Address                              |                                                    | [bgp_neighbor_address]                    |                          |
| Description                          | Ø.                                                 |                                           |                          |
| Remote AS                            |                                                    | [bgp_neighbor_remote_as]                  |                          |
| Address Family                       | Ø▼ On Of                                           | f                                         |                          |
|                                      |                                                    |                                           |                          |
| Shutdown                             |                                                    |                                           |                          |
| Shutdown                             |                                                    |                                           |                          |
| Shutdown                             |                                                    |                                           |                          |

Sau đó chọn Save để lưu Feature Template

### 3.3. Tạo một Device Template

Ở giao diện vManage, ta chọn **Configuration** > **Template** > **Create Template**, sau đó ta chọn **From Feature Template** 

| Configuration - Templates Cisco ×                                         | +                  |                  |                |                        |               |                  | <b>Đ</b> C: 276 - 278 Un<br><b>Đ</b> T: (028) 351242 | g Văn Khiêm, P.25, Q.1<br>57   Hotline: 0933427( | Binh T<br>)79 <b>En</b><br>_ | hạnh, T<br>nail: vn | p Hồ (<br>pro@v |
|---------------------------------------------------------------------------|--------------------|------------------|----------------|------------------------|---------------|------------------|------------------------------------------------------|--------------------------------------------------|------------------------------|---------------------|-----------------|
| C A Not secure   https://                                                 | //192.168.1.1:8443 | /#/app/config/te | mplate/device  |                        |               |                  |                                                      | Ŕ                                                | ☆                            | •                   | <b>1</b> :      |
| E Cisco SD-WAN                                                            | 🔆 Select R         | esource Grou     |                |                        | Templates     |                  |                                                      | $\bigcirc$                                       | :=                           | 0                   | 4               |
|                                                                           |                    | Config           | uration Groups | eature Profiles Device | Templates Fea | ture Templates   |                                                      |                                                  |                              |                     |                 |
| Q Search                                                                  |                    |                  |                |                        |               |                  |                                                      |                                                  |                              | 7                   |                 |
| Create Template  From Feature Template CLI Template Name Description Type | Device Mode        | Device Role      | Resource Group | Feature Templates      | Draft Mode    | Devices Attached | Undated By                                           | Total Rows: 1                                    | Q                            | ŝ                   |                 |
| vEdge vEdge_VPN1 Featu                                                    | re vEdge Cloud     | SDWAN Edge       | global         | 13                     | Disabled      | 3                | admin                                                | 12 Jul 2023 10:4                                 |                              |                     |                 |
|                                                                           |                    |                  |                |                        |               |                  |                                                      |                                                  |                              |                     |                 |
|                                                                           |                    |                  |                |                        |               |                  |                                                      |                                                  |                              |                     |                 |
|                                                                           |                    |                  |                |                        |               |                  |                                                      |                                                  |                              |                     |                 |
|                                                                           |                    |                  |                |                        |               |                  |                                                      |                                                  |                              |                     |                 |

^ @ ∰ 425 7/12/

🚛 🔎 🛱 💽 🥃 💆 🛱

Bước kế tiếp ta cấu hình: Device Model: *vEdge Cloud* Template Name: *vEdge\_BGP* Description: *vEdge\_BGP* 

| nPro                                                                                                    |                                                                                                    |                                                                                                    |                                                                                                    |                                          | <b>Đ</b> C: 276 - 278 Ung Văn Khiêm                                                                    | , P.25, Q.I                                                                                                    | Binh T                                                                                                    | hạnh, '             | Tp He                                                                                  | δ C                                     |
|----------------------------------------------------------------------------------------------------|----------------------------------------------------------------------------------------------------|----------------------------------------------------------------------------------------------------|----------------------------------------------------------------------------------------------------|------------------------------------------|----------------------------------------------------------------------------------------------------|----------------------------------------------------------------------------------------------------|----------------------------------------------------------------------------------------------------|---------------------|----------------------------------------------------------------------------------------|-----------------------------------------|
|                                                                                                    |                                                                                                    |                                                                                                    |                                                                                                    |                                          | <b>ĐT</b> : (028) 35124257   <b>Hotline</b> :                                                          | 09334270                                                                                                    | )79 En                                                                                                    | nail: v             | npro(                                                                                  | @vi                                     |
| Configuration - Templates Cisco 🛛 🗙                                                                                                    | +                                                                                                    | to/device/forture                                                                                                    |                                                                                                    |                                          |                                                                                                    | ~                                                                                                    | -                                                                                                    | 0                   | •                                                                                      | ×                                       |
|                                                                                                    | Select Resource Group                                                                                                    | ale/device/leature                                                                                                    | Temp                                                                                                    | lates                                    |                                                                                                    |                                                                                                    | *                                                                                                    | 0                   | •                                                                                      | :                                       |
|                                                                                                    | Configura                                                                                                    | ation Groups Easture D                                                                                                    | rofiles Device Templates                                                                                                    | Feature Templa                           | tas                                                                                                    | 0                                                                                                    |                                                                                                    | 0                   |                                                                                        | 2                                       |
|                                                                                                    | - Edge Claud                                                                                                    |                                                                                                    | Jevice remplates                                                                                                    |                                          |                                                                                                    |                                                                                                    |                                                                                                    |                     |                                                                                        |                                         |
| evice Model*                                                                                                    | Vedge Cloud                                                                                                    | <b>~</b>                                                                                                    |                                                                                                    |                                          |                                                                                                    |                                                                                                    |                                                                                                    |                     |                                                                                        |                                         |
| evice Role*                                                                                                    | SUWAN Edge                                                                                                    | ~                                                                                                    |                                                                                                    |                                          |                                                                                                    |                                                                                                    |                                                                                                    |                     |                                                                                        |                                         |
| emplate Name*                                                                                                    | VEdge_BGP                                                                                                    |                                                                                                    |                                                                                                    |                                          |                                                                                                    |                                                                                                    |                                                                                                    |                     |                                                                                        |                                         |
| escription*                                                                                                    | v£dge_BGP                                                                                                    |                                                                                                    |                                                                                                    |                                          |                                                                                                    |                                                                                                    |                                                                                                    |                     |                                                                                        |                                         |
| asic Information Tr                                                                                                    | ransport & Management VPN Ser                                                                                                    | rvice VPN Addit                                                                                                    | ional Templates                                                                                                    |                                          |                                                                                                    |                                                                                                    |                                                                                                    |                     |                                                                                        |                                         |
| sic Information                                                                                                    |                                                                                                    |                                                                                                    |                                                                                                    |                                          |                                                                                                    |                                                                                                    |                                                                                                    |                     |                                                                                        |                                         |
| ystem *                                                                                                    | Factory_Default_vEdge_System_Templ                                                                                                    | 🔻                                                                                                    |                                                                                                    |                                          | Additional System Templates                                                                            |                                                                                                    |                                                                                                    |                     |                                                                                        |                                         |
| ogging*                                                                                                    | Factory_Default_Logging_Template_V0                                                                                                    | )1 👻                                                                                                    |                                                                                                    |                                          | Archive     Archive                                                                                    |                                                                                                    |                                                                                                    |                     |                                                                                        |                                         |
|                                                                                                    |                                                                                                    |                                                                                                    |                                                                                                    |                                          | <b>.</b>                                                                                               |                                                                                                    |                                                                                                    |                     |                                                                                        |                                         |
|                                                                                                    |                                                                                                    |                                                                                                    |                                                                                                    |                                          |                                                                                                    |                                                                                                    |                                                                                                    |                     |                                                                                        |                                         |
| ク jii Q 🛤                                                                                                    | 🔲 💽 🖻                                                                                                    | Crea                                                                                                    | te Cancel                                                                                                    |                                          |                                                                                                    | ^ @ ∰                                                                                                    | ¢ <mark>≈</mark> 7,                                                                                                    | 1:26 AM<br>/12/202  | ¦ ⊑<br>₃ ⊊                                                                             |                                         |
| ຸ ເສັ ເອັ ເອ<br>Với phần Ba                                                                                                    | 👏 💿 🖻 🔮                                                                                                    | crea<br>ta để Defau                                                                                                    | te Cancel                                                                                                    |                                          |                                                                                                    | ^ @ €                                                                                                    | ⊲ <mark>⊗</mark> 7,                                                                                                    | 1:26 AM<br>/12/202  | ¦                                                                                      |                                         |
| ♀ Ħ ┍ ■<br>Với phần Ba<br>onfiguration - Templates Cisco ×                                                                                                    | interview of the second second | crea<br>ta để Defai                                                                                                    | te Cancel                                                                                                    |                                          |                                                                                                    | ^ @ €                                                                                                    | ⊲ <mark>≈</mark> 7                                                                                                    | 1:26 AM<br>/12/202  | 3 5                                                                                    | ×                                       |
| Ø Ħ                                                                                                    |                                                                                                    | Crea<br>ta để Defau<br>ate/device/feature                                                                                                    | te Cancel<br>Llt                                                                                                    | latos                                    |                                                                                                    | <ul> <li>→ ⊕ ⊕</li> <li>→</li> <li>→<!--</th--><th><ul> <li>√2 7</li> <li>-</li> <li>-<th>1:26 AM<br/>/12/2022</th><th></th><th>× ::</th></li></ul></th></li></ul> | <ul> <li>√2 7</li> <li>-</li> <li>-<th>1:26 AM<br/>/12/2022</th><th></th><th>× ::</th></li></ul> | 1:26 AM<br>/12/2022 |                                                                                        | × ::                                    |
| Ø Ħ € ■<br>Với phần Ba<br>onfiguration - Templates Cisco ×<br>> C ▲ Not secure ↓<br>€ Cisco SD-WAN                                                                                                    | Continue                                                                                                    | Crea<br>ta để Defat<br>ate/device/feature                                                                                                    | te Cancel alt Templ                                                                                                    | lates                                    |                                                                                                    | <ul> <li>♦</li> <li>♦</li> <li>♦</li> <li>♦</li> <li>♦</li> <li>♦</li> <li>♦</li> </ul>                                                                                                    | ⊲ <sub>≥</sub> <sup>2</sup> 7.<br>–<br>≍                                                                                                    | 126 AM<br>/12/2022  | 3                                                                                      | × ::                                    |
| Ø Ħ € ■<br>Với phần Ba<br>onfiguration - Templates Cisco ×<br>→ C ▲ Not secure   #<br>■ Cisco SD-WAN                                                                                                    | Configura                                                                                                    | Crea<br>ta để Defat<br>ate/device/feature                                                                                                    | te Cancel<br>alt<br>Templ<br>roffies Device Templates                                                                                                    | lates                                    | tes                                                                                                    | <ul> <li>→ ⊕ ⊕</li> <li>→</li> <li>→<!--</td--><td>4 x 7<br/>x 7</td><td>€26 AM<br/>/12/2022</td><td>3 \<br/>1<br/>()</td><td>×<br/>::</td></li></ul>                                                                                                    | 4 x 7<br>x 7                                                                                                    | €26 AM<br>/12/2022  | 3 \<br>1<br>()                                                                         | ×<br>::                                 |
| Ø III       Image: Circle of the second second secon                                     |                                                                                                    | Crea<br>ta để Defat<br>ate/device/feature<br>ation Groups Feature Pr<br>rvice VPN Addit                                                         | te Cancel<br>alt<br>Tempi<br>rofiles Device Templates                                                                                                    | lates                                    | tes                                                                                                    | <ul> <li>○</li> <li>○</li> </ul>                                                                                                    | <b>4</b> ∎ <sup>4</sup> / <sub>7</sub>                                                                                                    | ₩26 AM<br>/12/202   | 3 V                                                                                    | × ::                                    |
| ♥       ➡       ●       ■         Với phần Ba       anfiguration - Templates Cisco       ×         >       C       ▲ Not secure       ➡         >       C       ▲ Not secure       ➡         =       Cisco SD-WAN       ■         stasic Information       Tr         sic Information       tr         staster       *                                                                                                    | Configure  ansport & Management VPN                                                                                                    | Crea<br>ta để Defau<br>ite/device/feature<br>ite/device/feature<br>rvice VPN Addit                                                              | te Cancel alt Templ rofiles Device Templates ional Templates                                                                                                    | lates<br>9 Feature Templa                | tes                                                                                                    | <ul> <li>→ ⊕</li> <li>⊕</li> <li>→</li> <li>≤</li> <li>∴</li> <li>≤</li> <li>∴</li> <li>≤</li> <li>∴</li> <li>∴<td><b>4</b>∗ 7/7<br/>★</td><td>€26 AM<br/>/12/2022</td><td>3<br/>2<br/>2<br/>2<br/>3<br/>4<br/>4<br/>4<br/>4<br/>4<br/>4<br/>4<br/>4<br/>4<br/>4<br/>4<br/>4<br/>4</td><td>× ::</td></li></ul>                                                                                                    | <b>4</b> ∗ 7/7<br>★                                                                                                    | €26 AM<br>/12/2022  | 3<br>2<br>2<br>2<br>3<br>4<br>4<br>4<br>4<br>4<br>4<br>4<br>4<br>4<br>4<br>4<br>4<br>4 | × ::                                    |
| Ø III       Image: Constraint of the secure         Với phần Ba         onfiguration - Templates Cisco         ở C       A Not secure         ở C       A Not secure         Image: Cisco SD-WAN         dasic Information       Tr         sic Information       Tr         sic Information       Tr                                                                                                    |                                                                                                    | ta để Defat<br>ate/device/feature<br>ate/device/feature<br>ate/device/feature<br>ate/device/feature<br>ate/device/feature<br>ate/device/feature | te Cancel Llt Templ rofiles Device Templates ional Templates                                                                                                    | lates                                    | Additional System Templates<br>• Archive                                                               | ~ ⊡ €                                                                                                    | ¢ <sub>₹7</sub>                                                                                                    | €26 AM<br>(12/202   | 3 \<br>1<br>()<br>()<br>()<br>()<br>()<br>()<br>()<br>()<br>()<br>()                   | × ::                                    |
| Ø III       Image: Cisco x         Orfiguration - Templates Cisco x         C       A Not secure IIII         C       A Not secure IIIII         C       A Not secure IIIIIIIIIIIIIIIIIIIIIIIIIIIIIIIIIIII                                                                                                    | Configura     Configura        | Crea<br>ta để Defau<br>ate/device/feature<br>rvice VPN Addit                                                                                    | te Cancel alt Templ rofiles Device Templates                                                                                                    | lates Feature Templa                     | tes<br>Additional System Templates<br>• Archive<br>• NTP                                               | <ul> <li>↓</li> <li>↓</li></ul>                                                                                                    | d∗ <sup>2</sup> / <sub>7</sub> ★                                                                                                    | 26 AM<br>(12/202    | 3 C                                                                                    | × ::                                    |
| ♥       ➡       ●       ■         Với phần Ba       Onfiguration - Templates Cisco: x       ×       >         >       C       ▲ Not secure ➡       ■         >       C       ▲ Not secure ➡       ■         =       Cisco SD-WAN       ■       ■         sice Information       Tr       ■       ■         ystem *       >       >       >         pagging*       ■       ■       ■                                                                                                    | Configure     Configure        | Crea<br>ta để Defau<br>ate/device/feature<br>ation Groups Feature Pr<br>rvice VPN Addit                                                         | te Cancel alt Tempi rofiles Device Tempiates ional Tempiates                                                                                                    | lates<br>Feature Templa                  | tes<br>Additional System Templates<br>① Archive<br>② NTP                                               | · ○ ⊕ ⊕<br>· · · ·<br>· · ·                                                                                                    | 4 <u>∎</u> 7<br>→<br>☆                                                                                                    | E26 AM<br>1/12/2022 |                                                                                        | × ::                                    |
| C     C     C | Configure     Configure        | ta để Defau<br>ate/device/feature<br>ate/device/feature<br>ate/device/feature<br>Addit                                                          | te Cancel<br>Llt<br>Templ<br>rofiles Device Templates<br>ional Templates                                                                                                    | Feature Templa                           | Additional System Templates<br>Achive<br>NTP                                                           | ÷ 0 €                                                                                                    |                                                                                                    | €26 AM<br>(12/2022) |                                                                                        | × ::                                    |
| Q       ➡       ●       ■         Với phần Ba       Onfiguration - Templates Cisco       ×         C       ▲ Not secure       ➡         C       ▲ Not secure       ➡         C       ▲ Not secure       ➡         C       ▲ Not secure       ➡         Cisco SD-WAN       ■         asic Information       Tr         rstem *       ■         orgging*       ■                                                                                                    | Configura     Configura        | ta để Defau<br>ate/device/feature                                                                                                    | te Cancel alt formation of the second second | lates Feature Templa                     | tes<br>Additional System Templates<br>Archive<br>TP                                                    |                                                                                                    | <b>4</b> ∎ 7/2<br>★<br>Ξ                                                                                                    | ©                   |                                                                                        | × ::                                    |
|                                                                                                    | Configure     Configure        | ta để Defau<br>Ita để Defau<br>Ita device/feature<br>Ition Groups Feature Pr<br>Ition Groups Addit                                              | te Cancel alt Tempi rofiles Device Tempiates                                                                                                    | lates<br>Feature Templa                  | tes<br>Additional System Templates<br>• Archive<br>• NTP                                               |                                                                                                    | ⊲                                                                                                    | ©                   |                                                                                        | × ::                                    |
| ♥       ➡       ●       ■         Với phần Ba       Onfiguration - Templates Cisco       ×         >       C       ▲ Not secure       #         ■       C       ▲ Not secure       #         ■       C       ▲ Not secure       #         ■       C isco SD-WAN       ■         #asic Information       Tr         sic Information       ystem *         pagging*       ■                                                                                                    | Configura     Factory_Default_Logging_Template_V0                                                                                                    | ta để Defat<br>ate/device/feature                                                                                                    | te Cancel alt formation of the second second | lates<br>Feature Templa                  | Additional System Templates<br>Additional System Templates<br>Archive<br>NTP                           | <ul> <li>€</li> <li>×</li> <li>∞</li> </ul>                                                                                                    | d∗ 7.<br>★                                                                                                    | 226 AM<br>(12/202   |                                                                                        | × ::                                    |
| ♥       Image: Configuration - Templates Cisco         >       C       ▲ Not secure         >       C       ▲ Not secure         Image: Cisco       SD-WAN         Basic Information       Tr         sic Information       Tr         system *       ogging*                                                                                                    | Configure     Configure        | ta để Defau<br>ta để Nefau<br>te/device/feature<br>tion Groups Feature Pr<br>trvice VPN Addit                                                   | te Cancel  Llt  Templ rofiles Device Templates ional Templates BED *                                                                                                    | Peature Templa                           | tes Additional System Templates  Additional System Templates  Archive  Archive  Fault_BED_Template_V01 |                                                                                                    | d∗ <sup>2</sup> / <sub>1</sub>                                                                                                    | 226 AM<br>1/12/202  |                                                                                        | × ×                                     |
| AA MP*                                                                                                    | Configure     Select Resource Group     Configure     Configure          | ta để Defau<br>ate/device/feature<br>ate/device/feature<br>Addit                                                                                | te Cancel  Llt  Templ rofiles Device Templates ional Templates BFD * Security *                                                                                                    | Feature Templa                           | tes Additional System Templates  Achive Achive NTP fault_BFD_Template_V01  Fault_vEdge_Security_Temp   |                                                                                                    |                                                                                                    | 226 AM<br>1/12/2022 |                                                                                        | × × :: :: :: :: :: :: :: :: :: :: :: :: |
| A     MP *     C                                                                                                    | Configura     Select Resource Group     Configura     Configura          | ta để Defau<br>ate/device/feature<br>ate/device/feature<br>rvice VPN Addit                                                                      | te Cancel  Llt  Templ rofiles Device Templates  and Templates  BFD * Security *                                                                                                    | lates Feature Templa Factory_D Factory_D | Additional System Templates                                                                            |                                                                                                    |                                                                                                    | ©                   |                                                                                        | ۲.<br>۲.<br>۲.                          |

Trong phần Transport & Management VPN, chọn VPN Interface.

Đối với *VPN0*, chọn Feature Template đã được tạo trong mục sổ ra *vEdge\_VPN0* và trong mục sổ ra VPN Interface trong *vEdge\_VPN0\_Ge0/0* và *vEdge\_VPN0\_Ge0/1* 

Website: www.vnpro.vn | Forum: www.vnpro.org | Video: https://www.youtube.com/@vnpro149

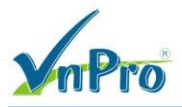

Đối với *VPN512*, chọn Feature Template được tạo trong mục sổ ra *vEdge\_VPN512* và trong mục sổ ra *VPN Interface* là *vEdge\_VPN512\_eth0* 

| 🗱 Configuration - Templates Cisco 🗧 🗙     | +                                                            |                                                   |                                                                                                    | $\sim$     | -                        | ٥                | ×          |
|-------------------------------------------|--------------------------------------------------------------|---------------------------------------------------|----------------------------------------------------------------------------------------------------|------------|--------------------------|------------------|------------|
| ← → C ▲ Not secure   htt                  | ps://192.168.1.1:8443/#/app/config/template/device/fe        | ature                                             |                                                                                                    | Ê          | ☆                        |                  | <b>.</b> : |
| ≡ Cisco SD-WAN                            | ♦ Select Resource Group •                                    | Templates                                         |                                                                                                    | $\bigcirc$ | =                        | 0                | ( <b>,</b> |
|                                           | Configuration Groups                                         | Feature Profiles Device Templates Feature Templat | es                                                                                                    |            |                          |                  |            |
| Transport & Management                    | VPN                                                          |                                                   |                                                                                                    |            |                          |                  |            |
| VPN 0 *<br>VPN Interface<br>VPN Interface | VEdge_VPN0  VEdge_VPN0_Ge0/0_Internet  VEdge_VPN0 Ge0/1 MPLS |                                                   | Additional VPN 0 Templates<br>• BGP<br>• OSPF<br>• Secure Internet Gateway<br>• VIN Interface                    |            |                          |                  |            |
|                                           |                                                              |                                                   | VPN Interface Cellular     VPN Interface GRE     VPN Interface GRE     VPN Interface IPsec     VPN Interface PPP |            |                          |                  |            |
| VPN 512 *<br>VPN Interface                | vEdge_VPN512   VEdge_VPN512_eth0                             |                                                   | Additional VPN 512 Templates<br>• VPN Interface                                                                  |            |                          |                  |            |
| Service VPN                               |                                                              | Create                                            |                                                                                                    |            |                          |                  |            |
| 🖷 🔎 🖽 💽 🚍                                 | 🖕 🧿 🖾 🛃                                                      |                                                   | ^                                                                                                    | 0 €        | 4<br>⊄ <mark>8</mark> 7/ | 27 AM<br>12/2023 | $\Box$     |

Đối với phần Service VPN:

- VPN: vEdge VPN1
- BGP: vEdge\_BGP
- vEdge: vEdge\_VPN1\_Ge0/2

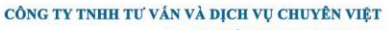

TRUNG TÂM TIN HỌC VNPRO

**ĐC**: 276 - 278 Ung Văn Khiêm, P.25, Q.Binh Thạnh, Tp Hồ Chí Minh **ĐT**: (028) 35124257 | **Hotline**: 0933427079 **Email**: vnpro@vnpro.org

^ @ ∰ 4<u>8</u> 4<sup>4:29 AM</sup> □

| Configures - Templates - Templates - Te                                                                                                    |                                              |                                       |                         |                   | <b>ĐT</b> : (0)    | 28) 35124257   Hotline: 0933427079 E      | mail: v             | npro@      |
|----------------------------------------------------------------------------------------------------|----------------------------------------------|---------------------------------------|-------------------------|-------------------|--------------------|-------------------------------------------|---------------------|------------|
| C Clasco SD-WAN C Select Resource Group- Templates C Clasco SD-WAN C Select Resource Group- Edit VPN - VPN1 Edit VPN - VPN1 Edit VPN - VPN Edit VPN Edit VPN                                                                                                    | Configuration - Templates Cisco 🗧 🗙 🕂        |                                       |                         |                   |                    | × -                                       | đ                   | ×          |
| Claco SD-WAN () Select Resource Oncop* Templates Claco SD-WAN () Select Resource Oncop* Edit VPN - VPN 1 Edit VPN - VPN 1 Edit VPN - VP                                                                                                    | - → C ▲ Not secure   https://192.168.1.1:844 | 43/#/app/config/template/device/featu | ure                     |                   |                    | € ☆                                       |                     |            |
| Edit VPN - VPN 1         Service VPN         Service VPN         Service VPN         With Indextell         Service VPN         Service VPN                                                                                                    | ■ Cisco SD-WAN ② Select F                    | Resource Group •                      |                         | Templates         |                    |                                           | ?                   | 4          |
| Service VPN     Service VPN     Note the serve     Note the serve <td></td> <td>Edit VPN - VPN1</td> <td></td> <td></td> <td></td> <td></td> <td></td> <td>&gt;</td>                                                                                                    |                                              | Edit VPN - VPN1                       |                         |                   |                    |                                           |                     | >          |
| Source VPN<br>VPN iterative<br>VPN iterative<br>VPN itera |                                              |                                       |                         |                   |                    | Additional VPN Templates                  |                     |            |
| Baller Core       UPUL_Gab/2       UPUL_Gab/2       UPUL_Gab/2         UPUL_Gab/2       UPUL_Gab/2       UPUL_Gab/2       UPUL_Gab/2         UPUL_Gab/2       UPUL_Gab/2                                                                                                    | Comies VDN                                   | BGP                                   | vEdge_BGP               | •                 | 0                  | ⊕ BGP                                     |                     |            |
| Q Search       © Search         I Noves Searchet       Add VPN         I Noves Searchet       Add VPN         I Noves Searchet       Add VPN         I Stockees-H ndt-Hz22-4222-#1tablikelikee         I Stockees-H ndt-Hz22-4222-#1tablikelikee         I Stockees-H ndt-Hz22-4222-#1tablikelikee         I Stockees-H ndt-Hz22-4222-#1tablikelikee         I Stockees-H ndt-Hz22-4222-#1tablikee         I Configuration Forgulates         I Stockees-H ndt-Hz22-4222-#1tablikee         I Configuration Forgulates         I Configuration Forgulates (Socie) X         I Configuration Forgulates (Socie) X         I Configuration For                                                                                                    | Service VPN                                  | VPN Interface                         | VPN1_Ge0/2              | •                 | -                  | IGMP     Multicast                        |                     |            |
| <pre>     Press Statustid Add VPN Remove     Press     Press     P</pre>                                                                                                    | Q. Search                                    |                                       |                         | e                 | ) Sub-Templates 👻  | OSPF                                      |                     |            |
| I Provid Sueccie       Add VIN       Remove              • • • • • • • • • • • • •                                                                                                    |                                              |                                       |                         |                   |                    | PIM     VPN Interface                     |                     |            |
| I Stoked Add VPN Remove VPN      General Coordinates Profiles      Feature Profiles      Feature Profiles      Configuration Group      Feature Profiles      Feature Profiles      Feature Prof                                                                                                    | 1 Rows Selected Add VPN Remove '             |                                       |                         |                   |                    | VPN Interface Bridge                      |                     |            |
| O VMN Interface Nagool Additional Templates Minor Cancel Cancel Cancel Cancel Configuration - Emplates Configuration - Emplates <td></td> <td></td> <td></td> <td></td> <td></td> <td>VPN Interface GRE     VPN Interface IPsec</td> <td></td> <td></td>                                                                                                    |                                              |                                       |                         |                   |                    | VPN Interface GRE     VPN Interface IPsec |                     |            |
| I SSDANGE-FR31-4223-91212-T1 alt MAGNE         Additional Tempistes         Barner         Pekicy         Descent         State         Concol           State           State           State           State           State           State           Service VPN       Configuration           Service VPN       Configuration Coroup       Templates       Configuration Coroup       Templates       Configuration Coroup       Templates       Configuration Coroup       Templates       Configuration Coroup       Templates       Configuration Coroup       Templates       Configuration Coroup       Templates       Configuration Coroup       Templates       Configuration Coroup       Templates       Configuration Coroup       Templates       Displate       Configuration Coroup       Templates       Displate       Contopurplet Name       Section                                                                                                    | ID                                           |                                       |                         |                   |                    | VPN Interface Natpool                     |                     |            |
| Additional Templatos Burner Peliev Burner Peliev Bore Cancel  Cancel  Concel  Concel Concel Concel Concel Concel  Concel Conce                                                                                                    | 1550ee65-f7d3-4273-8282-ff1a61b45b4c         |                                       |                         |                   |                    |                                           |                     |            |
| Additional Templates         Banner         Policy         Policy         Conscel             Configuration - Templates             Configuration Groups             Templates             Configuration Groups             Templates             Configuration Groups             Templates             Configuration Groups             Templates             Configuration Groups             Templates             Configuration Groups             Templates             Configuration Groups             Templates             Templates             Templates             Templates             Configuration Groups             Templates             Configuration Groups             Templates <tbod< td=""><td></td><td></td><td></td><td></td><td></td><td></td><td></td><td></td></tbod<>                                                                                                    |                                              |                                       |                         |                   |                    |                                           |                     |            |
| Additional Templates         Banner         Policy         Concert         Concert         Configuration - Implates         Configuration Groups         Feature Profiles         Configuration Groups         Feature Profiles         Configuration Groups         Feature Profiles         Configuration Groups         Feature Profiles         Configuration Groups         Configuration Groups         Feature Profiles         Configuration Groups         Feature Profiles         Onews Selected         Add VPN         Removes VPN         Configuration Amme         Sub-Templates         Configur                                                                                                    |                                              |                                       |                         |                   |                    |                                           |                     |            |
| Additional Templates  Banner  Rolicy  Cancel  Configuration  Service VPN  Configuration Groups Feature Profiles  Peature Templates  Configuration Groups Feature Profiles Peature Templates  Configuration Groups Feature Profiles Peature Templates  Configuration Groups Feature Profiles Peature Templates  Configuration Groups Feature Profiles Peature Templates  Configuration Groups Feature Profiles Peature Templates  Configuration Groups Feature Profiles Peature Templates  Configuration Groups Feature Profiles Peature Templates  Configuration Groups Feature Profiles Feature Templates  Configuration Groups Feature Profiles Feature Templates  Configuration Groups Feature Profiles Feature Templates  Feature Templates  Feature Templa                                                                                                    |                                              |                                       |                         |                   |                    |                                           |                     |            |
| Barner   Policy   Policy   Concourse   Configuration - Templates Clack × +   Configuration - Templates Clack × +   Configuration - Templates Clack × +   Configuration - Templates Clack × +   Configuration - Templates Clack × +   Configuration - Templates Clack × +   Configuration - Templates Clack × +   Configuration - Templates Clack × +   Configuration - Templates Clack × +   Configuration - Templates Clack × +   Configuration - Templates Clack × +   Configuration Croups   Feature Profiles   Configuration Croups   Feature Profiles   Configuration Croups   Feature Profiles   Configuration Croups   Feature Profiles   Configuration Croups   Feature Profiles   Configuration Croups   Feature Profiles   Configuration Croups   Feature Profiles   Configuration Croups   Feature Profiles   Configuration Croups   Feature Profiles   Configuration Croups   Feature Profiles   Configuration Croups   Feature Profiles   Configuration Croups   Feature Profiles   Configuration Croups   Feature Profiles   Configuration Croups   Feature Profiles   Configuration Configuration Croups   Feature Profiles   Configuration Configuration Configuration Configuration Configuration Configuration Configuration Configuration Configura                                                                                                    | Additional Templates                         |                                       |                         |                   |                    |                                           |                     |            |
| Policy       Concell         Seve       Cancel                                                                                                    | Banner Choose                                |                                       |                         |                   |                    |                                           |                     |            |
| Steve Cancel     Image: Configuration Templates Casco: X +     Image: Configuration Groups     Image: Configuration Groups     Templates     Image: Configuration Groups     Image: Configuration Groups                                                                                                    | Policy Choose                                |                                       |                         |                   |                    |                                           |                     |            |
| Swo       Cancel         Image: Configuration - Templates Cisco: x +       · · · · · · · · · · · · · · · · · · ·                                                                                                    |                                              |                                       |                         |                   |                    |                                           |                     |            |
| <ul> <li>Configuration -Templates Caso: * +</li> <li>Configuration -Templates Caso: * +</li> <li>Configuration Groups</li> <li>Feature Profiles</li> <li>Configuration Groups</li> <li>Feature Profiles</li> <li>Center Configuration Groups</li> <li>Feature Profiles</li> <li>Center Configuration Groups</li> <li>Feature Templates</li> <li>Center Configuration Groups</li> <li>Feature Templates</li> <li>Ited Rows: 1</li> <li>Selected</li> <li>Add VPN</li> <li>Remove VPN</li> <li>Total Rows: 1</li> <li>Selected-Frad-4273-8282-41161b45b4c</li> <li>VPN1</li> <li>BGP, VPN Interface</li> <li>Center Configuration Groups</li> <li>Center Configuration Groups</li> <li>Center Configuration Groups</li> <li>Center Configuration Groups</li> <li>Center Configuration Groups</li> <li>Center Configuration Groups</li> <li>Center Configuration Groups</li> <li>Center Configuration Gr</li></ul>                                                                                                    |                                              |                                       |                         | Save              | Cancel             |                                           |                     |            |
| th Configuration - Templates Cisco X +<br>← → C ∧ Not secure   https://192.168.1.18.443/#/app/config/template/device/feature<br>= Clisco SD-WAN ⓒ Select Resource Group → Templates<br>Configuration Groups Feature Profiles Ox/Co Templates<br>Configuration Groups Feature Profiles Ox/Co Templates<br>Service VPN<br>© Search<br>© Rows Selected Add VPN Remove VPN<br>Total Rows: 1 €<br>10 Template Name<br>Sub-Templates<br>1550ee65-17/d3-4273-8282-ff1a61b45b4c VPN1 BGP, VPN Interface                                                                                                    | = 🔎 🛱 💽 🖬 🔍 🗄                                |                                       |                         |                   |                    | ^ ⊕ ⊕ 4 <mark>∞</mark> -                  | 4:28 AM<br>7/12/202 | , <b>\</b> |
| <ul> <li></li></ul>                                                                                                    | 👑 Configuration - Templates Cisco 🗄 🗙 🕂      |                                       |                         |                   |                    | × -                                       | ٥                   | ×          |
| E Cisco SD-WAN Select Resource Group Templates     Configuration Groups Feature Profiles   Device Templates     Service VPN     Q. Search   0 Rows Selected   Add VPN   Remove VPN     Total Rows: 1     D   ID   Template Name   Sub-Templates     ID   Template Name   Sub-Templates     Interface                                                                                                    | → C 🔺 Not secure   https://192.168.1.1:844   | 43/#/app/config/template/device/featu | ure                     |                   |                    | 12 ☆                                      |                     |            |
| Configuration Groups       Feature Profiles       Gewice Templates         Service VPN                                                                                                    | ≡ Cisco SD-WAN 🔅 Select F                    | Resource Group -                      |                         | Templates         |                    |                                           | 0                   | 4          |
| Service VPN     Verter tamplate       Q     Search       0 Rows Selected     Add VPN       Remove VPN   Total Rows: 1                                                                                                    |                                              | Configuration Groups                  | Feature Profiles Device | Templates Feature | Templates          |                                           |                     |            |
| Service VPN         Q. Search         0 Rows Selected       Add VPN         Remove VPN         Total Rows: 1         D         Template Name         Sub-Templates         1550ee65-17/d3-4273-8282-f11a61b45b4c         VPN1         BGP, VPN Interface                                                                                                    |                                              |                                       |                         |                   |                    |                                           |                     |            |
| Service VPN          Q. Search                                                                                                    |                                              |                                       |                         |                   |                    |                                           |                     |            |
| Q search       ✓         0 Rows Selected       Add VPN Remove VPN         ID       Template Name         Sub-Templates         ID       Template Name         Sub-Templates         ID       Template Name         Sub-Templates         ID       Template Name                                                                                                    | Service VPN                                  |                                       |                         |                   |                    |                                           |                     |            |
| Q Search       V       Search       V         0 Rows Selected       Add VPN       Remove VPN       Total Rows: 1       C         ID       Template Name       Sub-Templates       VPN1       BGP, VPN Interface       ***                                                                                                    |                                              |                                       |                         |                   |                    |                                           |                     |            |
| O Rows Selected     Add VPN     Remove VPN       ID     Template Name     Sub-Templates       1550ee65-17d3-4273-8282-ff1a61b45b4c     VPN1     BGP, VPN Interface                                                                                                    | Q Search                                     |                                       |                         |                   |                    |                                           | Y                   |            |
| ID         Template Name         Sub-Templates           1550ee65-f7d3-4273-8282-ff1a61b45b4c         VPN1         BGP, VPN Interface         •••                                                                                                    | 0 Rows Selected Add VPN Remove V             | /PN                                   |                         |                   |                    |                                           |                     |            |
| ID         Template Name         Sub-Templates           1550ee65-f7d3-4273-8282-ff1a61b45b4c         VPN1         BGP, VPN Interface         •••                                                                                                    |                                              |                                       |                         |                   |                    | Total Rows: 1                             | Ø                   |            |
| 1550ee65-f7d3-4273-8282-ff1a61b45b4c         VPN1         BGP, VPN Interface         •••                                                                                                    |                                              | Template Name                         |                         |                   | Sub-Templates      |                                           |                     |            |
|                                                                                                    |                                              |                                       |                         |                   |                    |                                           |                     |            |
|                                                                                                    | 1550ee65-f7d3-4273-8282-ff1a61b45b4c         | VPN1                                  |                         |                   | BGP, VPN Internace |                                           |                     |            |
|                                                                                                    | 1550ee65-f7d3-4273-8282-ff1a61b45b4c         | VPN1                                  |                         |                   | BGP, VPN Internace |                                           |                     |            |
|                                                                                                    | - 1550ee65-f7d3-4273-8282-ff1a61b45b4c       | VPN1                                  |                         |                   | BGP, VPN interface |                                           |                     |            |
| Additional Templates                                                                                                    | 1550ee65-f7d3-4273-8282-ff1a61b45b4c         | VPN1                                  |                         |                   | BGP, VPN Internace |                                           |                     |            |
|                                                                                                    | Additional Templates                         | VPN1                                  |                         |                   | Bar, vPN interface |                                           |                     |            |

#### 🚛 🔎 🖽 💽 🚍 🍨 💽 🗄

Choose...

Policy

Sau đó chọn Create để tạo Device Template

## 3.4. Tiến hành đẩy cấu hình cho vedge từ Device Template

•

Ta chọn *Configuration* > *Templates* > *tab Device* > *tìm vEdge* BGP > ... > *Attach Devices*.

Cancel

| nPro                                                           |                |                  |                  |                 |                     |                    |                  | <b>Đ</b> C: 276 - 278 Un<br><b>Đ</b> T: (028) 351242 | g Văn Khiêr<br>57   <b>Hotline</b> | n, P.25, Q.I<br>: 09334270                                         | 3inh T                | hạnh, '<br>nail: vi | p H |
|----------------------------------------------------------------|----------------|------------------|------------------|-----------------|---------------------|--------------------|------------------|------------------------------------------------------|------------------------------------|--------------------------------------------------------------------|-----------------------|---------------------|-----|
| Configuration - Templates Cisc                                 | • ≦ ×          |                  |                  |                 |                     |                    |                  |                                                      |                                    | ~                                                                  | -                     | ٥                   |     |
| → C ▲ Not secure                                               | e   https://1  | 92.168.1.1:8443/ | /#/app/config/te | mplate/device   |                     |                    |                  |                                                      |                                    | Ê                                                                  | ☆                     |                     |     |
| ≡ Cisco SD-WA                                                  | N              | 🕜 Select Re      | esource Grou     | p▼              |                     | Templates          |                  |                                                      |                                    | $\bigcirc$                                                         | Ξ                     | 0                   | Ĺ,  |
|                                                                |                |                  | Config           | guration Groups | Feature Profiles De | vice Templates Fea | ature Templates  |                                                      |                                    |                                                                    |                       |                     |     |
| Q Search                                                       |                |                  |                  |                 |                     |                    |                  |                                                      |                                    |                                                                    |                       | 7                   |     |
| Create Template ~<br>Template Type Non-Def<br>Name Description | äult ∽<br>Type | Device Mode      | . Device Role    | Resource Group  | Feature Templates   | Draft Mode         | Devices Attached | Updated By                                           | Total<br>Last Upc                  | Rows: 2                                                            | 2                     | 錼                   |     |
| vEdge vEdge_BGP                                                | Feature        | vEdge Cloud      | SDWAN Edge       | global          | 14                  | Disabled           | 0                | admin                                                | 12 Jul 2                           | 023 11:3                                                           | •••                   |                     |     |
| vEdge vEdge_VPN1                                               | Feature        | vEdge Cloud      | SDWAN Edge       | global          | 13                  | Disabled           | 3                | admin                                                | 12 Jul                             | Edit<br>View<br>Delete<br>Copy<br>Attach D<br>Change I<br>Export C | evices<br>Resou<br>SV | s<br>rce Gro        | -up |

Một cửa sổ hiện lên liệt kê các thiết bị bị có sẵn sẽ được áp dụng cấu hình này. Danh sách các thiết bị chứa tên máy chủ và địa chỉ IP của thiết bị nếu nó được quản lý thông qua vManage hoặc nó sẽ chứa số sê-ri của thiết bị chưa quản lý và không được vManage xác định.

Chọn thiết bị bạn muốn áp dụng cấu hình và chọn mũi tên để di chuyển thiết bị từ **Available Devices box** sang **Selected Devices**. Bạn có thể chọn nhiều thiết bị cùng một lúc.

Chọn Attach.

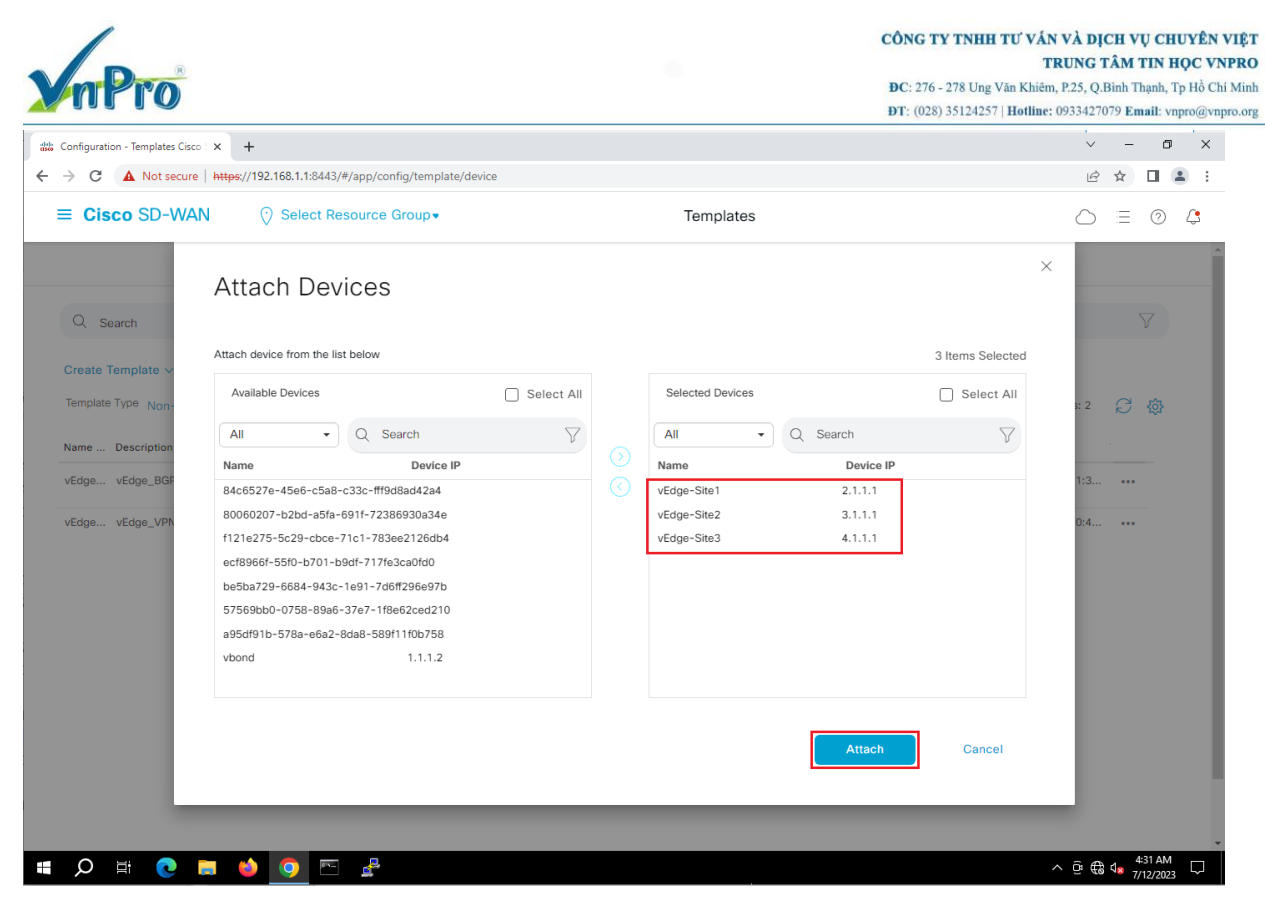

Tìm vEdge-Site1 > ... > Edit device template Tìm vEdge-Site2 > ... > Edit device template Tìm vEdge-Site3 > ... > Edit device template

| mPro                                                    |                               |                                          | CÔNG TY TNHH 7<br>ĐC: 276 - 278 Ung V<br>ĐT: (028) 35124257 | H TƯ VẦN VÀ DỊCH VỤ CHUYỆN V<br>TRUNG TÂM TIN HỌC VNP<br>ng Văn Khiểm, P.25, Q.Binh Thạnh, Tp Hồ Chỉ<br>257   Hotline: 0933427079 Email: vnpro@vnpr |          |          |          |  |  |  |
|---------------------------------------------------------|-------------------------------|------------------------------------------|-------------------------------------------------------------|----------------------------------------------------------------------------------------------------|----------|----------|----------|--|--|--|
| 👑 Configuration - Templates Cisco : 🗙 🕂                 |                               |                                          |                                                             | ~                                                                                                    | -        | ٥        | ×        |  |  |  |
| ← → C ▲ Not secure   https://192.168.1.1:8443/#/app/cor | nfig/template/device/configur | e/c19223d7-cd14-442d-955c-f56830e51ddd   |                                                             | È                                                                                                    | $\Delta$ |          | :        |  |  |  |
| ■ Cisco SD-WAN ⑦ Select Resource                        | Group                         | Templates                                |                                                             | $\bigcirc$                                                                                                    | $\equiv$ | 0        | <b>;</b> |  |  |  |
| Device Template VEdge_BGP                               |                               |                                          |                                                             |                                                                                                    |          |          |          |  |  |  |
| Q Search                                                |                               |                                          |                                                             |                                                                                                    |          | $\nabla$ |          |  |  |  |
|                                                         |                               |                                          |                                                             | Total Rows:                                                                                                    | 3        | <u>▼</u> |          |  |  |  |
| S Chassis Number System IP                              | Hostname                      | IPv4 Address(vpn1_ge0/2_if_ipv4_address) | AS Number(bgp_as_num)                                       | Address(vpn0_Inte                                                                                                    | erne     |          |          |  |  |  |
| Ob0f3c75-47c5-5e73-a557-9cf97c754274 2.1.1.1            | vEdge-Site1                   | 192.168.1.254/24                         |                                                             | 200.200.1.1                                                                                                    |          |          |          |  |  |  |
| S316bef9-7742-d0c9-1048-df6288bb4e 4.1.1.1              | vEdge-Site3                   | 192.168.3.254/24                         |                                                             | 200.200.                                                                                                    | evice    | Template | , fm     |  |  |  |
| S 168a2add-2c4f-fcb1-6139-1d99df86e22e 3.1.1.1          | vEdge-Site2                   | 192.168.2.254/24                         |                                                             | 200.200.2.1                                                                                                    |          | ••       |          |  |  |  |

|   |   |     |       |     |     | Ne | xt | Cancel |  |                                 |
|---|---|-----|-------|-----|-----|----|----|--------|--|---------------------------------|
| Ŧ | Q | Ħ ( | ا 🖬 🧕 | و ا | E 🛃 |    |    |        |  | ^ @ € 4 <mark>8 432 AM</mark> ↓ |
|   |   |     |       |     |     |    |    |        |  |                                 |

Một màn hình hiện lên hiển thị danh sách biến. Từ danh sách đó thay đổi biến mà mình muốn. vEdge-Site1

| Configuration - Templates Cisco S × +<br>← → C ▲ Not secure   https://192.166 | 3.1.1:8443/#/app/config/template/device/configure/c1922: | 3d7-cd14-442d-955c-f56830e51ddd      |      | ✓ – ∅ ×                         |
|-------------------------------------------------------------------------------|----------------------------------------------------------|--------------------------------------|------|---------------------------------|
| ≡ Cisco SD-WAN 📀 s                                                            | elect Resource Group•                                    | Templates                            |      | ○ \= ② \$                       |
| Device Template   vEdge_BGP                                                   | Update Device Template                                   |                                      |      |                                 |
| Q. Search                                                                     | Variable List (Hover over each field for more informatio | n)                                   |      |                                 |
|                                                                               | Status                                                   | in_complete                          | Â    | Total Rows: 3 Total             |
|                                                                               | Chassis Number                                           | 0b0f3c75-47c5-5e73-a557-9cf97c754274 |      | ·····                           |
| S Chassis Number                                                              | System IP                                                | 2.1.1.1                              |      | Address(bgp_neighbc             |
| Ob0t3c75-47c5-5e73-a557-9ct9.                                                 | Hostname                                                 | vEdge-Site1                          |      |                                 |
| 5316bef9-7742-d0c9-1048-df62                                                  | IPv4 Address(vpn1_ge0/2_if_ipv4_address)                 | 192.168.1.254/24                     |      | •••                             |
| 168a2add-2c4f-fcb1-6139-1d99c                                                 | AS Number(bgp_as_num)                                    | 1                                    |      |                                 |
|                                                                               | Address(bgp_neighbor_address)                            | 192.168.1.2                          |      |                                 |
|                                                                               | Remote AS(bgp_neighbor_remote_as)                        | 1                                    |      |                                 |
|                                                                               | Address(vpn0_Internet_next_hop_ip_address_1)             | 200.200.1.1                          |      |                                 |
|                                                                               | IPv4 Address(vpn0_ge0/1_MPLS_if_ipv4_address)            | 172.16.1.1/24                        |      |                                 |
|                                                                               | IPv4 Address(vpn0_ge0/0_Internet_if_ipv4_address)        | 200.200.1.2/30                       |      |                                 |
|                                                                               | Hostname                                                 | vEdge-Site1                          | - 11 |                                 |
|                                                                               | System IP                                                | 2.1.1.1                              |      |                                 |
|                                                                               |                                                          |                                      | *    |                                 |
|                                                                               | Generate Password                                        | Update Cance                         |      |                                 |
|                                                                               |                                                          |                                      |      |                                 |
| # 🔎 🗄 💽 🛤 🗳 🕻                                                                 | ) 🖻 🖁                                                    |                                      |      | ^ @ € 4 <mark>8 434 AM</mark> ↓ |

vEdge-Site2

CÔNG TY TNHH TƯ VẤN VÀ DỊCH VỤ CHUYÊN VIỆT TRUNG TÂM TIN HỌC VNPRO

**DC**: 276 - 278 Ung Văn Khiêm, P.25, Q.Binh Thạnh, Tp Hồ Chí Minh **DT**: (028) 35124257 | **Hotline**: 0933427079 **Email**: vnpro@vnpro.org

| 🗱 Configuration - Templates Cisco : 🗙 🕂 |                                                                  |                                      | ~ - 0 X             |
|-----------------------------------------|------------------------------------------------------------------|--------------------------------------|---------------------|
| ← → C ▲ Not secure   https://192.1      | 168.1.1:8443/#/app/config/template/device/configure/c1922        | 23d7-cd14-442d-955c-f56830e51ddd     | ☞ ☆ 🛛 😩 :           |
| $\equiv$ Cisco SD-WAN $\odot$           | Select Resource Group •                                          | Templates                            |                     |
| Device Template   vEdge_BGP             | Update Device Template                                           | ÷                                    |                     |
| Q Search                                | Variable List (Hover over each field for more information        | on)                                  | $\nabla$            |
|                                         | Status                                                           | in_complete                          | Total Rows: 3 T     |
| C Changle Number                        | Chassis Number                                                   | 168a2add-2c4f-fcb1-6139-1d99df86e22e |                     |
| 0b0f2a75-47a5-5a72-a557-0af0*           | System IP                                                        | 3.1.1.1                              | Address(bgp_neighbt |
| 00013075-4703-3673-8537-9019.           | Hostname                                                         | vEdge-Site2                          | 192.100.1.2 ***     |
| 5316bef9-7742-d0c9-1048-df62            | IPv4 Address(vpn1_ge0/2_if_ipv4_address)                         | 192.168.2.254/24                     |                     |
| 168a2add-2c4f-fcb1-6139-1d99c           | AS Number(bgp_as_num)                                            | 2                                    |                     |
|                                         | Address(bgp_neighbor_address)                                    | 192.168.2.2                          |                     |
|                                         | Remote AS(bgp_neighbor_remote_as)                                | 2                                    |                     |
|                                         | Address(vpn0_Internet_next_hop_ip_address_1)                     | 200.200.2.1                          |                     |
|                                         | IPv4 Address(vpn0_ge0/1_MPLS_if_ipv4_address)                    | 172.16.1.2/24                        |                     |
|                                         | IPv4 Address(vpn0_ge0/0_Internet_if_ipv4_address)                | 200.200.2.2/30                       |                     |
|                                         | Hostname                                                         | vEdge-Site2                          |                     |
|                                         | System IP                                                        | 3.1.1.1                              |                     |
|                                         | Generate Password                                                | Update Cancel                        |                     |
|                                         |                                                                  |                                      |                     |
| 🔳 🔎 🛱 🔍 📑 🗳                             | o 🖻 🕹                                                            |                                      | ∧ @ ⊕ 435 AM        |
| vEdge-Site3                             |                                                                  |                                      | 1) 145053           |
| vEdge Bites                             |                                                                  |                                      |                     |
| Contiguration - lemplates Cisco: × +    | 168.1.1:8//3/#/ann/config/template/device/configure/c1922        | 3d7_cd14_442d_955c_556830a51ddd      |                     |
|                                         | out in to this in appreting, template, device, configure, et 222 |                                      |                     |
| E Cisco SD-WAN                          | Select Resource Group •                                          | Templates                            |                     |
| Device Template   vEdge_BGP             | opuate Device Template                                           | 5                                    |                     |
| O. Count                                | Variable List (Hover over each field for more information        | n)                                   | $\nabla$            |
| Search                                  | Status                                                           | in_complete                          |                     |
|                                         | Chassis Number                                                   | 5316bef9-7742-d0c9-1048-df6288bb4e56 | Total Rows: 3 🔨 坐   |
| S Chassis Number                        | System IP                                                        | 4.1.1.1                              | Address(bgp_neighbc |
| Ob0f3c75-47c5-5e73-a557-9cf9;           | Hostname                                                         | vEdge-Site3                          | 192.168.1.2 •••     |
| S316bef9-7742-d0c9-1048-df62            | IPv4 Address(vpn1_ge0/2_if_ipv4_address)                         | 192.168.3.254/24                     |                     |
| 168a2add-2c4f-fcb1-6139-1d99c           | AS Number(bgp_as_num)                                            | 3                                    | 192.168.2.2 ***     |
|                                         | Address(bgp_neighbor_address)                                    | 192.168.3.2                          |                     |
|                                         | Remote AS(bgp_neighbor_remote_as)                                | 3                                    |                     |
|                                         | Address(vpn0_Internet_next_hop_ip_address_1)                     | 200.200.3.1                          |                     |
|                                         | IPv4 Address(vpn0_ge0/1_MPLS_if_ipv4_address)                    | 172.16.1.3/24                        |                     |

V-Pro

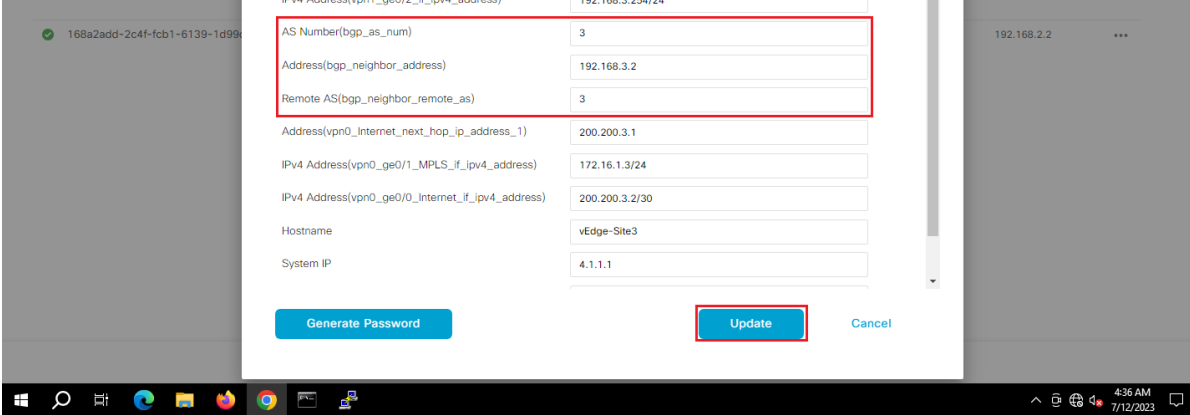

Chọn Update. Sau đó Next để áp dụng các mẫu lên các thiết bị vEdge đã chọn. Sau đó ta chọn **Next** 

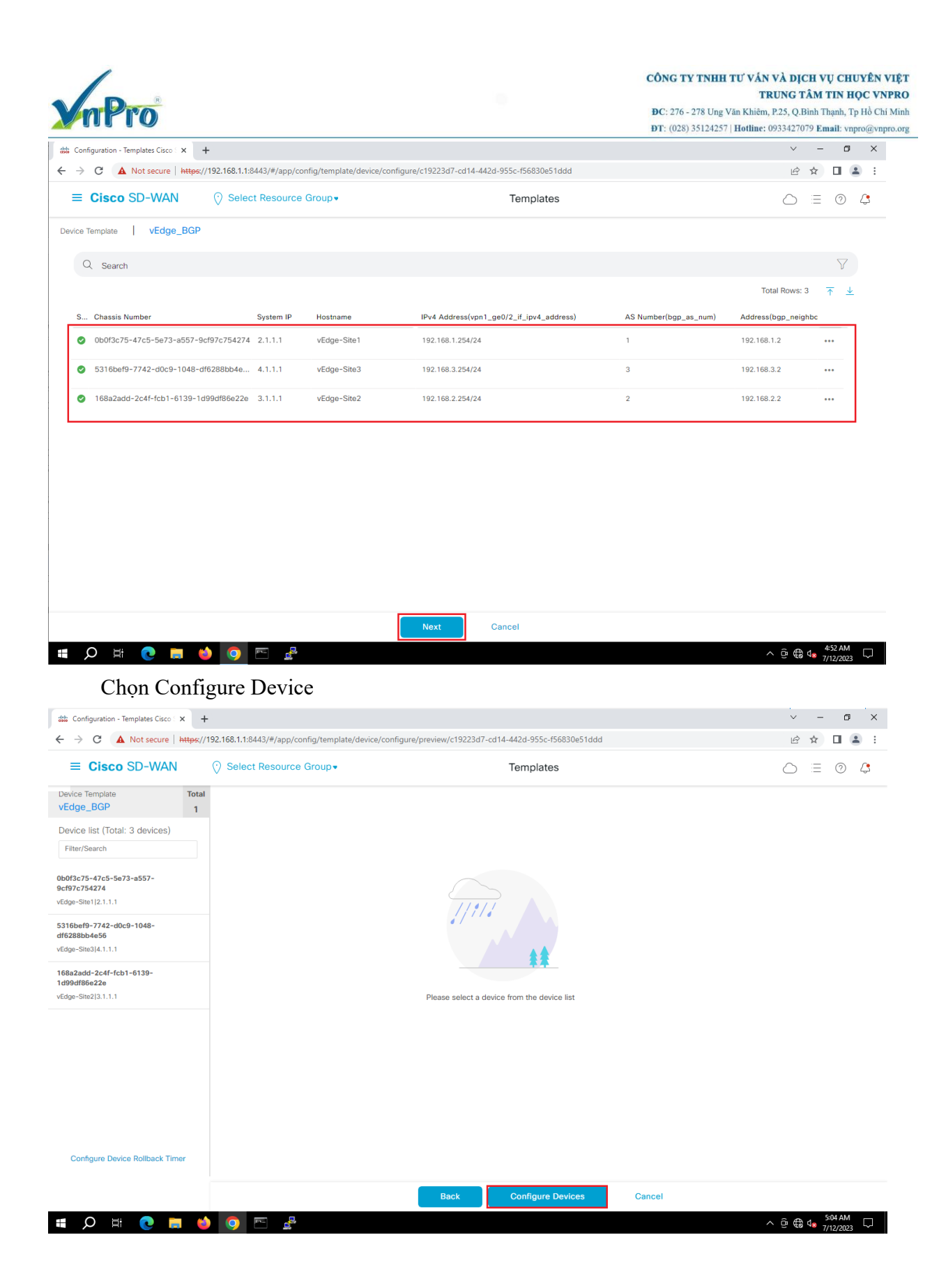

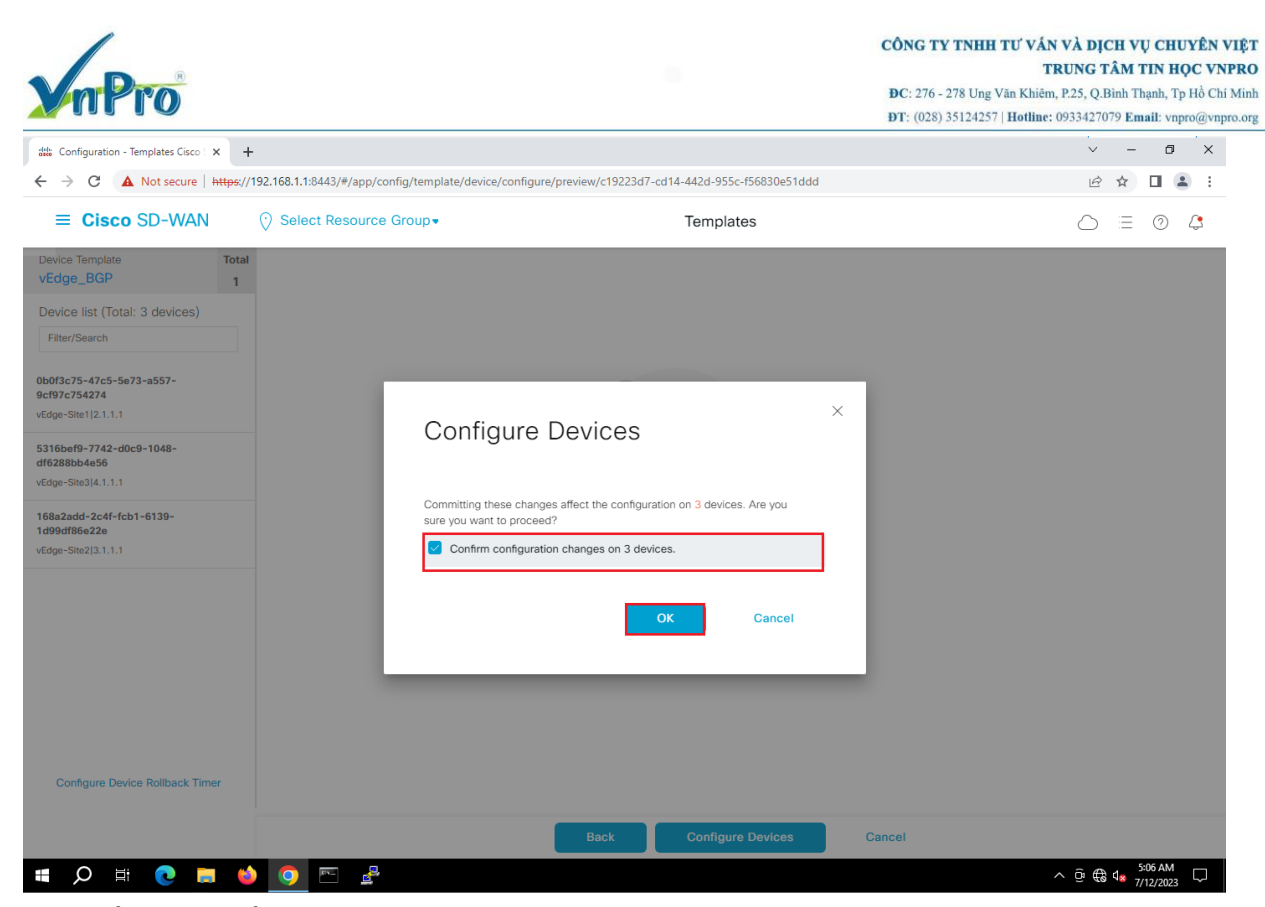

Cuối cùng xuất hiện một bảng thông báo quá trình áp dụng template lên các vEdge đã được chọn trước đó **Success** 

| 50-85e3-103de 🖻 🖈 🔲 😩 🚦            |
|------------------------------------|
|                                    |
| ated By: admin From: 192.168.1.200 |
|                                    |
| $\nabla$                           |
| Total Rows: 3 🎅 🎊                  |
| vManage IP                         |
| 1.1.1.1                            |
| 1.1.1.1                            |
| 1.1.1.1                            |
|                                    |
|                                    |
|                                    |
|                                    |
|                                    |
|                                    |
|                                    |
| ^ @ @ 4 <mark>∞</mark> 5:10 AM □   |
|                                    |

**3.5.** Thực hiện Redistribute BGP vào OMP và Redistribute OMP vào BGP.
- Đầu tiên, ta thực hiện Redistribute OMP vào BGP.

Website: www.vnpro.vn | Forum: www.vnpro.org | Video: https://www.youtube.com/@vnpro149

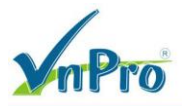

Trong giao diện vManage ta chọn **Configuration > Template > Feature > Sau đó ta chọn Add Template** 

| _                                                                                                    |                                                                                                    |                                                                                                    |                                                                                                    |                                                                         |                                                                                                    |                 |                                                                                                    |                                                                                                    |                                                                                                    |
|----------------------------------------------------------------------------------------------------|----------------------------------------------------------------------------------------------------|----------------------------------------------------------------------------------------------------|----------------------------------------------------------------------------------------------------|-------------------------------------------------------------------------|----------------------------------------------------------------------------------------------------|-----------------|----------------------------------------------------------------------------------------------------|----------------------------------------------------------------------------------------------------|----------------------------------------------------------------------------------------------------|
| sco SD-WAI                                                                                                    | N                                                                                                    |                                                                                                    |                                                                                                    |                                                                         |                                                                                                    |                 |                                                                                                    |                                                                                                    | 0                                                                                                    |
| Monitor                                                                                                    | > [                                                                                                    | Devices                                                                                                    |                                                                                                    |                                                                         |                                                                                                    |                 | Initiate                                                                                             | ed By: admin From: 192.                                                                                                    | .168.1.200                                                                                                    |
|                                                                                                    |                                                                                                    | TLS/SSL Proxy                                                                                                    |                                                                                                    |                                                                         |                                                                                                    |                 |                                                                                                    |                                                                                                    |                                                                                                    |
| Toole                                                                                                    | (                                                                                                    | Certificates                                                                                                    |                                                                                                    |                                                                         |                                                                                                    |                 |                                                                                                    |                                                                                                    | $\nabla$                                                                                                    |
| 10015                                                                                                    | , I                                                                                                    | Network Design                                                                                                    |                                                                                                    |                                                                         |                                                                                                    |                 |                                                                                                    | Total Rows: 3                                                                                                    | C \$                                                                                                    |
| Maintenance                                                                                                    |                                                                                                    | Policies                                                                                                    |                                                                                                    | odel                                                                    | Hostname                                                                                                    | System IP       | Site ID                                                                                              | vManage IP                                                                                                    |                                                                                                    |
| Administration                                                                                                    | n >                                                                                                    | Security                                                                                                    |                                                                                                    | oud                                                                     | vEdge-Site?                                                                                                    | 3111            | 2                                                                                                    | 1111                                                                                                    |                                                                                                    |
| Workflows                                                                                                    | ۱ <                                                                                                    | Network Hierarch                                                                                                    | ıy                                                                                                    | oud                                                                     | vEdge=Site3                                                                                                    | 4111            | 3                                                                                                    | 1111                                                                                                    |                                                                                                    |
| Reports                                                                                                    |                                                                                                    | Unified Commun                                                                                                    | ications                                                                                                    | oud                                                                     | VEGGC OTCO                                                                                                    | 7.1.1.1         | 5                                                                                                    |                                                                                                    |                                                                                                    |
| Analytics                                                                                                    |                                                                                                    | Cloud onRamp fo                                                                                                    | or SaaS                                                                                                    |                                                                         |                                                                                                    |                 |                                                                                                    |                                                                                                    |                                                                                                    |
|                                                                                                    |                                                                                                    | Cloud onRamp fo                                                                                                    | or laaS                                                                                                    |                                                                         |                                                                                                    |                 |                                                                                                    |                                                                                                    |                                                                                                    |
|                                                                                                    |                                                                                                    |                                                                                                    | or Multicloud                                                                                                    |                                                                         |                                                                                                    |                 |                                                                                                    |                                                                                                    |                                                                                                    |
|                                                                                                    | ,                                                                                                    |                                                                                                    | of Colocation                                                                                                    |                                                                         |                                                                                                    |                 |                                                                                                    |                                                                                                    |                                                                                                    |
|                                                                                                    |                                                                                                    |                                                                                                    |                                                                                                    |                                                                         |                                                                                                    |                 |                                                                                                    |                                                                                                    |                                                                                                    |
| admin                                                                                                    | Sign Out                                                                                                    |                                                                                                    |                                                                                                    |                                                                         |                                                                                                    |                 |                                                                                                    |                                                                                                    |                                                                                                    |
|                                                                                                    |                                                                                                    |                                                                                                    |                                                                                                    |                                                                         |                                                                                                    |                 |                                                                                                    |                                                                                                    |                                                                                                    |
| O Ħ<br>Configuration - Templ                                                                                                    | C 📰 🍪 🧿                                                                                                    | E 🛃                                                                                                    |                                                                                                    | -                                                                       |                                                                                                    | •               |                                                                                                    | ^⊡∰ 4 <mark>∞</mark><br>∨ -                                                                                                    | 5:12 AM<br>7/12/2023                                                                                                    |
| O     H       Configuration - Templ       →     C       ▲     No                                                                                                    | lates Cisco × +<br>https://192.168.1:<br>D-W/AN O Self                                                                                                    | 1:8443/#/app/config                                                                                                    | g/template/feature                                                                                                    |                                                                         | Templates                                                                                                    |                 |                                                                                                    | <ul> <li>○ ⊕ ● 4.</li> <li>○ -</li> <li>○ ☆</li> </ul>                                                                                                    | 5:12 AM<br>7/12/2023                                                                                                    |
| O Hit (<br>Configuration - Templ<br>→ C ▲ No<br>≡ Cisco SE                                                                                                    | lates Cisco × +<br>ot secure   https://192.168.1.<br>D-WAN () Sele                                                                                                    | 1:8443/#/app/config<br>ect Resource Gr                                                                                                    | g/template/feature<br>oup •                                                                                                    | Feature Profiles                                                        | Templates                                                                                                    | sture Templates |                                                                                                    | <ul> <li>&gt; 0 ⊕ 0.</li> <li>&gt; -</li> <li>&gt; -</li> <li>≥ ★</li> <li>○ Ξ</li> </ul>                                                                                                    | 5:12 AM<br>7/12/2023<br>- 0<br>0<br>0<br>2<br>2<br>2                                                                     |
| O Hi (<br>configuration - Templ<br>→ C ▲ No<br>≡ Cisco SE                                                                                                    | lates Cisco × +<br>ot secure   https://192.168.1.<br>D-WAN () Sele                                                                                                    | 1:8443/#/app/config<br>ect Resource Gr                                                                                                    | g/template/feature<br>OUD ▼<br>nfiguration Groups                                                                                                    | Feature Profiles                                                        | Templates<br>Device Templates                                                                                                    | ature Templates |                                                                                                    | ●●● ● ~<br>~<br>★ 원<br>三 ○                                                                                                    | 5:12 AM<br>7/12/2023                                                                                                    |
| Q Ht (<br>configuration - Templ<br>→ C ▲ No<br>= Cisco SE<br>Q Search                                                                                                    | lates Cisco × +<br>t secure   https://192.168.1.<br>D-WAN ⓒ Sele                                                                                                    | 1:8443/#/app/config<br>act Resource Gr                                                                                                    | g/template/feature<br>OUD ▼                                                                                                    | Feature Profiles                                                        | Templates<br>Device Templates                                                                                                    | ature Templates |                                                                                                    | •• ⊕ ⊕ •<br>-                                                                                                    | 5:12 AM<br>7/12/2023<br>□ □<br>□ 0<br>□ 0<br>□ 0<br>□<br>□ 0                                                             |
| O H (<br>Configuration - Templ<br>→ C A No<br>= Cisco SE<br>Q Search<br>Add Template                                                                                                    | lates Cisco × +<br>ot secure   https://192.168.1.<br>D-WAN () Sele                                                                                                    | 1:8443/#/app/config                                                                                                    | g/template/feature<br>OUP ▼                                                                                                    | Feature Profiles                                                        | Templates<br>Device Templates                                                                                                    | sture Templates |                                                                                                    | <ul> <li>&gt; 0 ⊕ ● ●</li> <li>&gt; -</li> <li>&gt; -</li> <li>&gt; -</li> <li>&gt; =</li> </ul>                                                                                                    | 5:12 AM<br>7/12/2023                                                                                                    |
| ●       Ht       (         Configuration - Template Type       No         ●       C       A No         ■       Cisco SE                                                                                                    | Inter Gisco × +<br>Inter Gisco × +<br>Inter | 1:8443/#/app/config<br>act Resource Gr                                                                                                    | g/template/feature<br>OUP ▼<br>Infiguration Groups                                                                                                    | Feature Profiles                                                        | Templates<br>Device Templates                                                                                                    | aturo Templates |                                                                                                    | <ul> <li>○ ● ● ↓</li> <li>○ →</li> <li>○ →<!--</td--><td>5:12 AM<br/>7/12/2023<br/>□ □<br/>□<br/>□<br/>□<br/>□<br/>□<br/>□<br/>□<br/>□<br/>□<br/>□<br/>□<br/>□<br/>□<br/>□<br/>□<br/>□<br/>□</td></li></ul>                                                                                                    | 5:12 AM<br>7/12/2023<br>□ □<br>□<br>□<br>□<br>□<br>□<br>□<br>□<br>□<br>□<br>□<br>□<br>□<br>□<br>□<br>□<br>□<br>□         |
| O H: (<br>configuration - Templ<br>→ C A No<br>= Cisco SE<br>Q Search<br>Add Template<br>Template Type N<br>Name<br>VEdge VPN512                                                                                                    | Inters Cisco × +<br>Inters Cisco × +<br>ot secure   https://192.168.1.<br>D-WAN () Sele<br>Security () Sele<br>Security () Sele<br>Security () Sele<br>Security () Sele<br>Security () Sele<br>Security () Security () S                                                                                                    | 1:8443/#/app/config<br>ect Resource Gr<br>Co                                                                                                    | p/template/feature<br>OUP ▼<br>Infiguration Groups                                                                                                    | Feature Profiles                                                        | Templates<br>Device Templates                                                                                                    | sture Templates | Updated By<br>admin                                                                                  |                                                                                                    | 5:12 AM<br>7/12/2023<br>- □ □<br>- □<br>- □<br>- □<br>- □<br>- □<br>- □<br>- □<br>- □<br>-                               |
| ●       Et       ()         Configuration - Templ       ●       0         P       C       ▲       No         E       Cisco SE       ●         Q       Search       ■         Add Template       Template Type       N         Name       vedge_VPN512       vsmart. VPN511                                                                                                    | In-Default v<br>Description<br>vEdge_VPN512 eth1                                                                                                    | E 2<br>1:8443/#/app/config<br>act Resource Gr<br>C C<br>C C<br>Type<br>WAN Edge VPN<br>VSmart Interface                                                                                                    | g/template/feature<br>OUD ▼<br>Infiguration Groups<br>Device Model<br>vEdge Cloud<br>vSmart                                                                                                    | Feature Profiles Device Template 2 0                                    | Templates<br>Device Templates Fe<br>es Resource Group<br>global<br>global                                                                                                    | ature Templates | Updated By<br>admin                                                                                  | ∧       Q       €       4         ∨       -       ∴       ★         ○       =                                                                                                    | S12AM<br>7/12/2023<br>■ 0<br>■ 0<br>■ 0<br>■ 0<br>■ 0<br>■ 0<br>■ 0<br>■ 0<br>■ 0<br>■ 0                                 |
|                                                                                                    | Alates Cisco X +  Intersection X +  Intersection X +  Intersectio                                                                                                    | Type<br>WAN Edge VPN<br>vSmart Interface                                                                                                    | p/template/feature<br>OUD →<br>Infiguration Groups<br>Device Model<br>vEdge Cloud<br>vSmart                                                                                                    | Feature Profiles Device Template 2 0 2                                  | Templates Device Templates es Resource Group global global global                                                                                                    | sture Templates | Updated By<br>admin<br>admin                                                                         | ∧       Q       ↓         ∠       ↓       ↓         ∠       ★       ↓         ∴       ↓       ↓         ∴       ↓       ↓         ∴       ↓       ↓         ∴       ↓       ↓         ∴       ↓       ↓         ↓       ↓       ↓         ↓       ↓       ↓         ↓       ↓       ↓         ↓       ↓       ↓         ↓       ↓       ↓         ↓       ↓       ↓         ↓       ↓       ↓         ↓       ↓       ↓         ↓       ↓       ↓         ↓       ↓       ↓         ↓       ↓       ↓         ↓       ↓       ↓         ↓       ↓       ↓         ↓       ↓       ↓         ↓       ↓       ↓         ↓       ↓       ↓         ↓       ↓       ↓         ↓       ↓       ↓         ↓       ↓       ↓         ↓       ↓       ↓         ↓       ↓       ↓    <                                                                                                    | 512AM<br>7/12/2033<br>■ ■ ■ ■<br>■ ■ ■<br>■ ■ ■<br>■ ■<br>■ ■<br>■ ■<br>■ ■<br>■                                         |
| P Ht (     Configuration - Templ     C ▲ No     C ▲ No     C | Intersection of the sector of the sector of                                                                                                    | E C C C C C C C C C C C C C C C C C C C                                                                                                    | a/template/feature<br>oup ▼<br>mfiguration Groups<br>Device Model<br>vEdge Cloud<br>vSmart<br>vEdge Cloud                                                                                                    | Feature Profiles Device Template 2 0 2 0 0                              | Es Resource Group<br>global<br>global<br>global                                                                                                    | ature Templates | Updated By<br>admin<br>admin<br>admin<br>admin                                                       |                                                                                                    | 512AM<br>7/12/2023<br>- 0<br>2<br>2<br>2<br>2<br>2<br>2<br>2<br>2<br>3<br>2<br>3<br>3<br>3<br>3<br>3<br>3<br>3<br>3<br>3 |
|                                                                                                    | Inters Cisco X  Inters Cisco X  Inters Cisco                                                                                                    | Type VAN Edge Inter VAN Edge Inter VAN Edge VPN VSmart VDN                                                                                                    | p/template/feature<br>OUD →<br>Infiguration Groups<br>Device Model<br>vEdge Cloud<br>vEdge Cloud<br>vEdge Cloud<br>vEdge Cloud                                                                                                    | Feature Profiles  Pevice Templat  2  0  2  0  0  0  0  0  0  0  0  0  0 | Templates Device Templates es Resource Group global global global global global global                                                                                                    | Sture Templates | Updated By<br>admin<br>admin<br>admin<br>admin                                                       | ∧       Q       Q         ∠       ↓       ↓         ∠       ↓       ↓         ∠       ↓       ↓         ∠       ↓       ↓         ∠       ↓       ↓         ∠       ↓       ↓         ∠       ↓       ↓         ⊥       ↓       ↓         ⊥       ↓       ↓         ↓       ↓       ↓         ↓       ↓       ↓         ↓       ↓       ↓         ↓       ↓       ↓         ↓       ↓       ↓         ↓       ↓       ↓         ↓       ↓       ↓         ↓       ↓       ↓         ↓       ↓       ↓         ↓       ↓       ↓         ↓       ↓       ↓         ↓       ↓       ↓         ↓       ↓       ↓         ↓       ↓       ↓                                                                                                    | 512AM<br>7/12/2033<br>→ 0<br>0<br>0<br>0<br>0<br>0<br>0<br>0<br>0<br>0<br>0<br>0<br>0<br>0                               |
| P Ht (     Configuration - Templ     C ▲ No     C ▲ No     C | Intersection of the sector of the sector of                                                                                                    | E Carlor Configuration of the second of the second of the | a/template/feature<br>oup ▼<br>mfiguration Groups<br>Device Model<br>vEdge Cloud<br>vEdge Cloud<br>vEdge Cloud<br>vEdge Cloud<br>vEdge Cloud<br>vEdge Cloud                                                                              | Feature Profiles                                                        | Es Resource Group<br>global<br>global<br>global<br>global                                                                                                    | ature Templates | Updated By<br>admin<br>admin<br>admin<br>admin<br>admin<br>admin                                     | ∧       Q       Q         ↓       ↓       ↓         ↓       ↓       ↓         ↓       ↓       ↓         ↓       ↓       ↓         ↓       ↓       ↓         ↓       ↓       ↓         ↓       ↓       ↓         ↓       ↓       ↓         ↓       ↓       ↓         ↓       ↓       ↓         ↓       ↓       ↓         ↓       ↓       ↓         ↓       ↓       ↓         ↓       ↓       ↓         ↓       ↓       ↓         ↓       ↓       ↓         ↓       ↓       ↓         ↓       ↓       ↓         ↓       ↓       ↓         ↓       ↓       ↓         ↓       ↓       ↓         ↓       ↓       ↓         ↓       ↓       ↓         ↓       ↓       ↓         ↓       ↓       ↓         ↓       ↓       ↓         ↓       ↓       ↓         ↓       ↓       ↓    <                                                                                                    | 512 AM<br>7/12/2023<br>- 0<br>0<br>0<br>0<br>0<br>0<br>0<br>0<br>0<br>0<br>0<br>0<br>0<br>0                              |
| O       H:       (         configuration - Templa       C       No         C       A No       C         C       C       No         C       C       C         Q       Search         Add Template       Name         VEdge_VPN512       V         vSmart_VPN512       VEdge_VPN512         vEdge_VPN512       V         vEdge_VPN512       V         vEdge_VPN512       V         vEdge_VPN512       V         vEdge_VPN512       V         vEdge_VPN512       V         vEdge_VPN512       V         vEdge_VPN512       V         vEdge_VPN0       G                                                                                                    | Intersection x  Intersection x  Intersection                                                                                                    | Type VAN Edge VPN VSmart VPN WAN Edge Inter WAN Edge VPN VSmart VPN WAN Edge VPN                                                                                                    | y/template/feature<br>COUP →<br>Infiguration Groups<br>Device Model<br>vEdge Cloud<br>vEdge Cloud<br>vEdge Cloud<br>vEdge Cloud<br>vEdge Cloud<br>vEdge Cloud                                                                            | Feature Profiles                                                        | Es Resource Group<br>global<br>global<br>global<br>global<br>global<br>global<br>global                                                                                                    | ature Templates | Updated By<br>admin<br>admin<br>admin<br>admin<br>admin<br>admin                                     | ∧       Q       Q         Image: Constraint of the second second s | 512AM<br>7/12/2033<br>- 0<br>- 0<br>- 0<br>- 0<br>- 0<br>- 0<br>- 0<br>- 0                                               |
| P H     C     Configuration - Templ     C     C  | In-Default ><br>Description<br>VEdge_VPN512_eth1<br>vEdge_VPN512_eth1<br>vEdge_VPN512_eth1<br>vEdge_VPN512_eth1<br>vEdge_VPN512_eth2<br>vEdge_VPN512_eth1<br>vEdge_VPN512_eth1<br>vEdge_VPN512_eth1<br>vEdge_VPN512_eth1<br>vEdge_VPN512_eth1<br>vEdge_VPN512_eth1<br>vEdge_VPN512_eth1<br>vEdge_VPN512_eth1<br>vEdge_VPN0_Ge0/0_Inte                                                                                                    | E Carlor Configuration of the second of the second of the | y/template/feature<br>oup ▼<br>oup ▼<br>infiguration Groups<br>bevice Model<br>vEdge Cloud<br>vEdge Cloud<br>vEdge Cloud<br>vEdge Cloud<br>vEdge Cloud<br>vEdge Cloud<br>vEdge Cloud<br>vEdge Cloud<br>vEdge Cloud                       | Eesture Profiles                                                        | Es Resource Group<br>global<br>global<br>global<br>global<br>global<br>global                                                                                                    | Aluro Templates | Updated By<br>admin<br>admin<br>admin<br>admin<br>admin<br>admin<br>admin<br>admin<br>admin          | ∧       Q       Q         ↓       ↓       ↓         ↓       ↓       ↓         ↓       ↓       ↓         ↓       ↓       ↓         ↓       ↓       ↓         ↓       ↓       ↓         ↓       ↓       ↓         ↓       ↓       ↓         ↓       ↓       ↓         ↓       ↓       ↓         ↓       ↓       ↓         ↓       ↓       ↓         ↓       ↓       ↓         ↓       ↓       ↓         ↓       ↓       ↓         ↓       ↓       ↓         ↓       ↓       ↓         ↓       ↓       ↓         ↓       ↓       ↓         ↓       ↓       ↓         ↓       ↓       ↓         ↓       ↓       ↓         ↓       ↓       ↓                                                                                                    | 512 AM<br>7/12/2023<br>- 0<br>0<br>0<br>0<br>0<br>0<br>0<br>0<br>0<br>0<br>0<br>0<br>0<br>0                              |
| O       H:       (Configuration - Templay)         →       C       ▲ No         →       C       ▲ No         →       C       ▲ No         ⊂       ▲ No         Q       Search         Add Template       Type         Template Type       N         vEdge_VPN512       v         vEdge_VPN512       v         vEdge_VPN512       v         vEdge_VPN512       v         vEdge_VPN512       v         vEdge_VPN512       v         vEdge_VPN0.c       v         vEdge_VPN0.c       v         vEdge_VPN0.c       v         vEdge_VPN0.c       v         vEdge_VPN0.c       v         vEdge_VPN0.c       v                                                                                                    | Intersection of the section of the section of t                                                                                                    | Type VAN Edge UPN VSmart UPN WAN Edge UPN VSmart VPN WAN Edge UPN WAN Edge UPN                                                                                                    | p/template/feature<br>COUP →<br>Infiguration Groups<br>Device Model<br>VEdge Cloud<br>vEdge Cloud<br>vEdge Cloud<br>vEdge Cloud<br>vEdge Cloud<br>vEdge Cloud<br>vEdge Cloud<br>vEdge Cloud<br>vEdge Cloud<br>vEdge Cloud<br>vEdge Cloud | Feature Profiles                                                        | Templates Device Templates es Resource Group global global | Ature Templates | Updated By<br>admin<br>admin<br>admin<br>admin<br>admin<br>admin<br>admin<br>admin<br>admin<br>admin | ∧       Q       Q         IP       ★         IP       ★         IP       ★         IP       ★         IP       ★         IP       ★         IP       ★         IP       ★         IP       ★         IP       ★         IP       ↓         IP       ↓                                                                                                    | SIZAM<br>7/12/2033<br>- □<br>□<br>□<br>0<br>0<br>0<br>0<br>0<br>0<br>0<br>0<br>0<br>0<br>0<br>0<br>0                     |

Sau đó một loạt thiết bị trong **Select Device** xuất hiện, ở đây ta chọn **vEdge Cloud** và sau đó chọn **OMP** để tạo Feature Template.

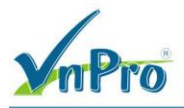

**ĐC**: 276 - 278 Ung Văn Khiêm, P.25, Q.Binh Thạnh, Tp Hồ Chí Minh **ĐT**: (028) 35124257 | **Hotline**: 0933427079 **Email**: vnpro@vnpro.org

| C A Not secure   http:         | s://192.168.1.1:84 | 43/#/app/config/template/feature?dis | splay=add        |                                   |          | Ê          | ☆                        |       | -       |
|--------------------------------|--------------------|--------------------------------------|------------------|-----------------------------------|----------|------------|--------------------------|-------|---------|
| E Cisco SD-WAN                 | Select             | Resource Group •                     |                  | Templates                         |          | $\bigcirc$ | Ξ                        | 0     |         |
|                                |                    | Configuration Groups                 | Feature Profiles | Device Templates Feature Template | 29       |            |                          |       |         |
| eature Template > Add Template |                    |                                      |                  |                                   |          |            |                          |       |         |
| Select Devices                 |                    | Select Template                      |                  |                                   |          |            |                          |       |         |
| Q Search by device name        |                    | BASIC INFORMATION                    |                  |                                   |          |            |                          |       |         |
| ISRv                           | *                  |                                      |                  |                                   |          |            |                          |       |         |
| vEdge 100                      |                    |                                      |                  |                                   |          |            |                          |       |         |
| vEdge 100 B                    |                    | AAA                                  |                  | Archive                           | BFD      |            |                          |       |         |
| vEdge 100 M                    |                    |                                      |                  |                                   |          |            |                          |       |         |
| vEdge 100 WM                   |                    |                                      |                  |                                   |          |            |                          |       |         |
| vEdge 1000                     |                    |                                      |                  |                                   |          |            |                          |       |         |
| vEdge 2000                     |                    | NTP                                  |                  | OMP                               | Security |            |                          |       |         |
| □ vEdge 5000                   |                    |                                      |                  |                                   |          |            |                          |       |         |
| vEdge Cloud                    |                    |                                      |                  |                                   |          |            |                          |       |         |
| 🗆 vManage                      |                    | System                               |                  |                                   |          |            |                          |       |         |
| vSmart                         | - 1-               | System                               |                  |                                   |          |            |                          |       |         |
|                                | <b>₩</b> 4         |                                      |                  |                                   |          |            |                          |       | 1       |
| A 🛱 💽 📮                        | 单 🧿 [              |                                      |                  |                                   |          | ^ @ ∉      | 5<br>رج ه <sup>1</sup> 5 | 16 AM | 1<br>23 |
| Template Nar                   | ne: OM             | IP into BGP                          |                  |                                   |          |            |                          |       |         |
| n<br>Decorintion: (            |                    | nto PCP                              |                  |                                   |          |            |                          |       |         |
| Description: (                 | JNIL_I             | lito_DOr                             |                  |                                   |          |            |                          |       |         |

| CISCO SD-WAIN                                                                                                    | Select Res                            | source Group•          |                  | Templa           | tes               | $\bigcirc$ | $\equiv$ | 0 |
|----------------------------------------------------------------------------------------------------|---------------------------------------|------------------------|------------------|------------------|-------------------|------------|----------|---|
|                                                                                                    |                                       | Configuration Groups   | Feature Profiles | Device Templates | Feature Templates |            |          |   |
| ature Template > Add Templ                                                                                                    | ate > OMP                             |                        |                  |                  |                   |            |          |   |
| vice Type                                                                                                    | vEdge Cloud                           |                        |                  |                  |                   |            |          |   |
| mplate Name*                                                                                                    | OMP_into_BGP                          |                        |                  |                  |                   |            |          |   |
| scription*                                                                                                    | OMP_into_BGP                          |                        |                  |                  |                   |            |          |   |
|                                                                                                    |                                       |                        |                  |                  |                   |            |          |   |
|                                                                                                    |                                       |                        |                  |                  |                   |            |          |   |
| asic Configuration                                                                                                    | Timers Adverti                        | ise                    |                  |                  |                   |            |          |   |
| asic Configuration                                                                                                    | Timers Adverti                        | ise                    |                  |                  |                   |            |          |   |
| asic Configuration                                                                                                    | Timers Adverti                        | ise                    |                  |                  | _                 |            |          |   |
| asic Configuration                                                                                                    | Timers Adverti                        | ise                    |                  |                  | _                 |            |          |   |
| BASIC CONFIGURATI                                                                                                    | Timers Adverti                        | ise<br>⊘∙ ○ On         | Off              |                  |                   |            |          |   |
| asic Configuration BASIC CONFIGURATI Graceful Restart for OMP                                                                        | Timers Adverti                        | ⊙ v On                 | Off              |                  |                   |            |          |   |
| asic Configuration<br>BASIC CONFIGURATI<br>Graceful Restart for OMP<br>Overlay AS Number                                             | Timers Adverti                        | ise<br>ⓒ ▼ ○ On<br>ⓒ ▼ | Off              |                  |                   |            |          |   |
| asic Configuration BASIC CONFIGURATI Graceful Restart for OMP Overlay AS Number Graceful Restart Timer (se                           | Timers Adverti ON                     | ise                    | Off              |                  |                   |            |          |   |
| asic Configuration BASIC CONFIGURATI Graceful Restart for OMP Overlay AS Number Graceful Restart Timer (se                           | Timers Adverti                        | ise                    | Off              |                  |                   |            |          |   |
| asic Configuration BASIC CONFIGURATI Graceful Restart for OMP Overlay AS Number Graceful Restart Timer (se Number of Paths Advertise | Timers Adverti ON conds) d per Prefix | ise                    | Off              |                  |                   |            |          |   |
| asic Configuration BASIC CONFIGURATI Graceful Restart for OMP Overlay AS Number Graceful Restart Timer (se Number of Paths Advertise | Timers Adverti ON conds) d per Prefix | Se                     | Cancel           | Save             |                   |            |          |   |

# Tìm phần Advertise

Website: www.vnpro.vn | Forum: www.vnpro.org | Video: https://www.youtube.com/@vnpro149

| nPro                                |                                                     |                                  | CÔNG T<br>ĐC: 276 -<br>ĐT: (028) | Y TNHH TƯ VẤN VÀ DỊC<br>TRUNG T.<br>278 Ung Văn Khiểm, P.25, Q.B<br>35124257   Hotline: 09334270 | H VŲ CHUYÊN V<br>ÂM TIN HỌC VNH<br>ỉnh Thạnh, Tp Hồ Chí I<br>79 Email: vnpro@vnpr |
|-------------------------------------|-----------------------------------------------------|----------------------------------|----------------------------------|--------------------------------------------------------------------------------------------------|-----------------------------------------------------------------------------------|
| BGP: On                             |                                                     |                                  |                                  |                                                                                                  |                                                                                   |
| Configuration - Templates Cisco 🗧 🗙 | +                                                   |                                  |                                  | ~                                                                                                | - 0 ×                                                                             |
| → C ▲ Not secure   https:/          | //192.168.1.1:8443/#/app/config/template/feature?di | splay=add&deviceType=vedge-cloud | l&templateType=omp-vedge         | Ŕ                                                                                                | ☆ 🛛 🏝 🗄                                                                           |
| ≡ Cisco SD-WAN                      | ⑦ Select Resource Group ▼                           | Ten                              | nplates                          | $\bigcirc$                                                                                       | ≣ ⊘ 4                                                                             |
|                                     | Configuration Groups                                | Feature Profiles Device Templa   | ates Feature Templates           |                                                                                                  |                                                                                   |
| Feature Template > Add Template     | > OMP                                               |                                  |                                  |                                                                                                  |                                                                                   |
| ✓ ADVERTISE                         |                                                     |                                  |                                  |                                                                                                  | <b>^</b>                                                                          |
|                                     |                                                     | IPv4 IPv6                        |                                  |                                                                                                  |                                                                                   |
| BGP                                 | ① On                                                | Off                              |                                  |                                                                                                  |                                                                                   |
| OSPF External                       | • On                                                | O Off                            |                                  |                                                                                                  |                                                                                   |
| Connected                           | () On                                               | Off                              |                                  |                                                                                                  |                                                                                   |
| Static                              | () On                                               | Off                              |                                  |                                                                                                  |                                                                                   |
| EIGRP                               | On                                                  | O Off                            |                                  |                                                                                                  | - 1                                                                               |
| LISP                                | On                                                  | O Off                            |                                  |                                                                                                  |                                                                                   |
| ISIS                                | • On                                                | O Off                            |                                  |                                                                                                  |                                                                                   |
|                                     |                                                     |                                  |                                  |                                                                                                  | Ŧ                                                                                 |
|                                     |                                                     | Cancel Save                      |                                  |                                                                                                  |                                                                                   |

Chọn Save để tạo Feature Template

Sau đó ta trở về mục **Template > Device**, hãy tìm device template là *vEdge\_BGP*, chọn **Edit** 

| CISCO SD-WAN              | Select Re         | esource Group•   |                       | Templa                    | ites                |            | $\bigcirc$                                                                                           | ≡ (                                             | ?   |
|---------------------------|-------------------|------------------|-----------------------|---------------------------|---------------------|------------|----------------------------------------------------------------------------------------------------|-------------------------------------------------|-----|
|                           |                   | Configurat       | tion Groups Feature F | Profiles Device Templates | Feature Templates   |            |                                                                                                    |                                                 |     |
| Q Search                  |                   |                  |                       |                           |                     |            |                                                                                                    | 7                                               |     |
| Create Template V         |                   |                  |                       |                           |                     |            |                                                                                                    |                                                 |     |
| Femplate Type Non-Default | /                 |                  |                       |                           |                     |            | Total Rows: 2                                                                                        | C 4                                             | ŝ   |
| lame Description Typ      | pe Device Mode    | . Device Role Re | esource Group Feat    | ture Templates Draft Mo   | de Devices Attached | Updated By | Last Updated                                                                                         |                                                 |     |
| Edge vEdge_BGP Fea        | ature vEdge Cloud | SDWAN Edge gl    | obal 14               | Disabled                  | 3                   | admin      | 12 Jul 2023 11:3                                                                                     | •••                                             |     |
| Edge vEdge_VPN1 Fe        | ature vEdge Cloud | SDWAN Edge gi    | obal 13               | Disabled                  | 1 0                 | admin      | 12 Jul Edit<br>View<br>Delete<br>Copy<br>Attach De<br>Change R<br>Detach Do<br>Export CS<br>Change D | evices<br>desource<br>evices<br>SV<br>device Va | Gro |

Website: www.vnpro.vn | Forum: www.vnpro.org | Video: https://www.youtube.com/@vnpro149

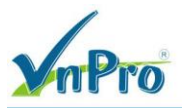

Ở phần Basic information, tìm phần OMP, rồi thêm Feature Template mới tạo là OMP into BGP

| E Cisco SD-WAN                                                                                                    | Select Resource Group                                                                                                    | •                      |                                                                    | Templat                                  | es                        |                             | $\bigcirc$                                                                                | Ξ                                                        | 0                                                                                      |        |
|----------------------------------------------------------------------------------------------------|----------------------------------------------------------------------------------------------------|------------------------|--------------------------------------------------------------------|------------------------------------------|---------------------------|-----------------------------|-------------------------------------------------------------------------------------------|----------------------------------------------------------|----------------------------------------------------------------------------------------|--------|
|                                                                                                    | Confi                                                                                                    | iguration Groups       | Feature Profiles                                                   | Device Templates                         | Feature Temp              | ates                        |                                                                                           |                                                          |                                                                                        |        |
| System *                                                                                                    | Factory_Default_vEdge_System_Te                                                                                                    | empl 👻                 |                                                                    |                                          |                           | Additional System           | Templates                                                                                 |                                                          |                                                                                        |        |
| .ogging*                                                                                                    | Factory_Default_Logging_Template                                                                                                    | e_V01 👻                |                                                                    |                                          |                           | Archive     Archive         |                                                                                           |                                                          |                                                                                        |        |
|                                                                                                    |                                                                                                    |                        |                                                                    |                                          |                           | 0                           |                                                                                           |                                                          |                                                                                        |        |
|                                                                                                    |                                                                                                    |                        |                                                                    |                                          |                           |                             |                                                                                           |                                                          |                                                                                        |        |
|                                                                                                    |                                                                                                    |                        |                                                                    |                                          |                           |                             |                                                                                           |                                                          |                                                                                        |        |
|                                                                                                    |                                                                                                    |                        |                                                                    |                                          |                           |                             |                                                                                           |                                                          |                                                                                        |        |
|                                                                                                    |                                                                                                    |                        |                                                                    |                                          |                           |                             |                                                                                           |                                                          |                                                                                        |        |
|                                                                                                    |                                                                                                    |                        |                                                                    |                                          |                           |                             |                                                                                           |                                                          |                                                                                        |        |
| AA                                                                                                    | Factory_Default_AAA_Template                                                                                                    | -                      | BFD *                                                              |                                          | Factory_                  | Default_BFD_Template_V01    | •                                                                                         |                                                          |                                                                                        |        |
| MD *                                                                                                    |                                                                                                    |                        | Security                                                           | *                                        |                           |                             |                                                                                           |                                                          |                                                                                        |        |
|                                                                                                    | OMP_into_BGP                                                                                                    | •                      | Security                                                           |                                          | Factory_                  | Default_vEdge_Security_Temp | . •                                                                                       |                                                          |                                                                                        |        |
|                                                                                                    |                                                                                                    |                        |                                                                    |                                          |                           |                             |                                                                                           |                                                          |                                                                                        |        |
|                                                                                                    |                                                                                                    |                        |                                                                    |                                          |                           |                             |                                                                                           |                                                          |                                                                                        |        |
|                                                                                                    |                                                                                                    |                        |                                                                    |                                          |                           |                             |                                                                                           |                                                          |                                                                                        |        |
|                                                                                                    |                                                                                                    |                        |                                                                    |                                          |                           |                             |                                                                                           |                                                          |                                                                                        |        |
|                                                                                                    |                                                                                                    |                        |                                                                    |                                          |                           |                             |                                                                                           |                                                          |                                                                                        |        |
|                                                                                                    |                                                                                                    |                        |                                                                    |                                          |                           |                             |                                                                                           |                                                          |                                                                                        |        |
|                                                                                                    |                                                                                                    | [                      | Update                                                             | Cancel                                   |                           |                             |                                                                                           |                                                          |                                                                                        |        |
| Q # C =                                                                                                    | o 🔁 🕹                                                                                                    |                        | Update                                                             | Cancel                                   |                           |                             | ^ © €                                                                                     |                                                          | 25 AM<br>12/2023                                                                       | 3      |
| o ⊫ e ∎<br>Chan Undata                                                                                                    | ی 🕾 🧕 وف                                                                                                    |                        | Update                                                             | Cancel                                   |                           |                             | ^ ē 🕀                                                                                     | <b>₫</b> <sub>8</sub> 5:<br>7/1                          | 25 AM<br>12/2023                                                                       | 3      |
| ວ ⊫ € ■<br>Chọn Update                                                                                                    | 👏 🧿 🖭 😤                                                                                                    | [                      | Update                                                             | Cancel                                   |                           |                             | ^ @ <b>@</b>                                                                              | d <mark>≋</mark> 7/1                                     | 25 AM<br>12/2023                                                                       | 3      |
|                                                                                                    | <ul> <li>♦ ● ► ₽</li> <li>e</li> <li>ể đẩy cấu hình</li> </ul>                                                                                                    | [                      | Update                                                             | Cancel                                   |                           |                             | ^ ō @                                                                                     | 5:<br>⊈ <mark>≋</mark> 7/1                               | 25 AM<br>12/2023                                                                       | 3      |
|                                                                                                    | <ul> <li>Image: Second state</li> <li>Image: Second state</li> <li>Image: Second state&lt;</li></ul> | [                      | Update                                                             | Cancel                                   |                           |                             | ^ @ €                                                                                     | <b>4∞</b> 5°<br>7/1                                      | 25 AM<br>12/2023                                                                       | 3      |
| <ul> <li>Ø III</li></ul>                                                                                                    | <ul> <li></li></ul>                                                                                                    | [<br>mplate/device/con | Update                                                             | Cancel                                   | *51ddd                    |                             | へ ē 43<br>く<br>()<br>()<br>()<br>()<br>()<br>()<br>()<br>()<br>()<br>()<br>()<br>()<br>() |                                                          | 25 AM<br>12/2023                                                                       | 3      |
| Ø III  € ■ Chọn Update Chọn Next đ Chọn Next đ C ▲ Not secure   http://www.secure   http://www.secure   http://wwwwwwwwwwwwwwwwwwwwwwwwwwwwwwwwww | <ul> <li></li></ul>                                                                                                    | mplate/device/com      | Update                                                             | Cancel<br>4-442d-955c-4568300<br>Templat | 15Tddd                    |                             | ^ ፬ €                                                                                     | ¢s<br>7/7<br>★                                           | 25 AM<br>12/2023                                                                       | 3      |
| ♥ E:       ●         Chọn Update         Chọn Next đ         Chọn Next đ         Chọn Next đ         Chọn Next đ         Chọn Next đ         Configuration - Templates Classo ×         C       A Not secure   http://www.met.         E Cisco SD-WAN         ce Template       VEdge_BC                                                                                                    | <ul> <li></li></ul>                                                                                                    | mplate/device/com      | Update                                                             | Cancel<br>4-442d-955c-756830e<br>Templat | t51ddd<br>tes             |                             | × ፬ ♣<br>×<br>⊮                                                                           | ¢ s:<br>7/*<br>★                                         | 25 AM<br>12/2023                                                                       | 3      |
| P ⊨                                                                                                    | <ul> <li>♦ ● ● ► ►</li> <li>♦ Ê đẩy cấu hình</li> <li>+</li> <li>P\$\$\$\$\$\$\$\$\$\$\$\$\$\$\$\$\$\$\$\$\$\$\$\$\$\$\$\$\$\$\$\$\$\$\$\$</li></ul>                                                                                                    | mplate/device/con      | Update                                                             | Cancel<br>4-442d-955c-156830e<br>Templat | 151ddd                    |                             | > < €                                                                                     | Q <mark>≋ <sup>5:</sup></mark><br>7/7<br>★               | 25 AM<br>12/2023                                                                       | 3      |
| Ø III €       ■         Chọn Update       Chọn Next đ         Chọn Next đ       >         Configuration - Templates Ciaco ×       >         C ▲ Not secure   HH       =         Cisco SD-WAN       >         ce Template   vEdge_BC          Q Search                                                                                                    | <ul> <li>i i i i i i i i i i i i i i i i i i i</li></ul>                                                                                                    | mplate/device/com      | Update                                                             | Cancel<br>4-442d-955c-456830e<br>Templat | t51ddd<br>tes             |                             | ∧ © ⊕                                                                                     | 4 s <sup>2</sup> / <sub>1</sub> / <sub>1</sub>           | 25 AM<br>12/2023                                                                       | 3      |
| P       Image: Choin Update         Choin Update         Choin Next d         Configuration - Templates Cisco: x         →       C         A Not secure   http://www.image.com/and/or secure         C Search                                                                                                    | <ul> <li>i i i i i i i i i i i i i i i i i i i</li></ul>                                                                                                    | mplate/device/com      | Update                                                             | Cancel<br>4-442d-955c-456830e<br>Templat | t51ddd<br>tes             |                             | ∧ ፬ ⊕                                                                                     |                                                          | 25 AM<br>12/2023<br>□<br>□<br>□<br>□<br>□<br>□<br>□<br>□<br>□<br>□<br>□<br>□<br>□<br>□ | 3      |
| Ø ■:       ●       ●         Chọn Update         Chọn Next đ         Configuration - Templates Cisco: ×         →       C       ▲ Not secure   mtt         ■       Cisco SD-WAN         ce Template         vEdge_BC         Q       Search         S       Chassis Number                                                                                                    | <ul> <li>i i i i i i i i i i i i i i i i i i i</li></ul>                                                                                                    | mplate/device/com      | Update                                                             | Cancel<br>4-442d-955c-r56830e<br>Templat | eS 1 dad<br>tes           | AS Number(bgp_as_num)       | ▲ ② ④                                                                                     |                                                          | 25 AM<br>12/2023<br>□ 0<br>⑦<br>⑦<br>⑦<br>⑦<br>⑦<br>⑦<br>⑦                             | 3      |
|                                                                                                    |                                                                                                    | mplate/device/com      | Update<br>figure/c19223d7-cd14<br>IPv4 Address(v<br>192.168.1.254/ | Cancel<br>4-442d-955c-156830e<br>Templat | tsTddd<br>YES<br>address) | AS Number(bgp_as_num)       | ∧ ⊕ ⊕                                                                                     | ds 5:<br>7/<br>★<br>∴<br>3 7<br>3 7<br>3 7<br>3 7<br>3 7 | 25 AM<br>[2/2023<br>□ (<br>⑦<br>⑦<br>▼<br>▼<br>▼                                       | 3<br>2 |
|                                                                                                    |                                                                                                    | mplate/device/com      | Update                                                             | Cancel<br>4-442d-955c-156830e<br>Templat | 151ddd<br>Yes             | AS Number(bgp_as_num) 1 3   | ▲ ② ●                                                                                     | Q s 5:<br>7/1<br>★<br>:=<br>3 7<br>                      | 25 AM<br>12/2023<br>□ 0<br>⑦<br>∇<br>∇<br>···                                          | 3      |

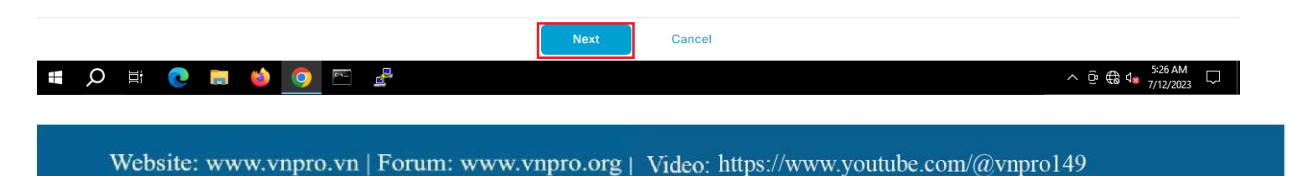

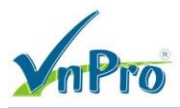

ĐC: 276 - 278 Ung Văn Khiêm, P.25, Q.Bình Thạnh, Tp Hồ Chí Minh DT: (028) 35124257 | Hotline: 0933427079 Email: vnpro@vnpro.org

TRUNG TÂM TIN HỌC VNPRO

## Sau đó chọn Configure Devices

| the Configuration - Templates Cisco      | +                                                      |                          |                              |        | ~ - <b>5</b> ×                              |
|------------------------------------------|--------------------------------------------------------|--------------------------|------------------------------|--------|---------------------------------------------|
| ← → C ▲ Not secure https:/               | //192.168.1.1:8443/#/app/config/template/device/config | gure/preview/c19223d7    | -cd14-442d-955c-f56830e51ddd |        | ☆ □ ▲ :                                     |
|                                          | Soloct Posourco Group-                                 |                          | Tompletee                    |        | 0 - 0                                       |
| - OISCO OD WAN                           |                                                        |                          | Templates                    |        |                                             |
| Device Template Tota<br>vEdge_BGP 1      | 1                                                      |                          |                              |        |                                             |
| Device list (Total: 3 devices)           |                                                        |                          |                              |        |                                             |
| Filter/Search                            |                                                        |                          |                              |        |                                             |
|                                          |                                                        |                          |                              |        |                                             |
| 0b0f3c75-47c5-5e73-a557-<br>9cf97c754274 |                                                        |                          |                              |        |                                             |
| vEdge-Site1 2.1.1.1                      |                                                        | 1/11                     |                              |        |                                             |
| 5316bef9-7742-d0c9-1048-<br>df6288bb4e56 |                                                        | • /                      |                              |        |                                             |
| vEdge-Site3 4.1.1.1                      |                                                        |                          |                              |        |                                             |
| 168a2add-2c4f-fcb1-6139-                 |                                                        |                          | **                           |        |                                             |
| 1d99df86e22e<br>vEdge-Site2 3.1.1.1      |                                                        | Please select a c        | device from the device list  |        |                                             |
|                                          |                                                        |                          |                              |        |                                             |
|                                          |                                                        |                          |                              |        |                                             |
|                                          |                                                        |                          |                              |        |                                             |
|                                          |                                                        |                          |                              |        |                                             |
|                                          |                                                        |                          |                              |        |                                             |
|                                          |                                                        |                          |                              |        |                                             |
|                                          |                                                        |                          |                              |        |                                             |
| Configure Device Rollback Timer          |                                                        |                          |                              |        |                                             |
|                                          |                                                        |                          |                              |        |                                             |
|                                          |                                                        | Back                     | Configure Devices            | Cancel |                                             |
| 🖷 🔎 🛱 💽 菺 🌔                              | 🌢 💽 🖻 🛃                                                |                          |                              |        | ∧ @ € ⊄ <mark>≥ <sup>5:26</sup> AM</mark> ↓ |
| Mth. Configuration - Tamplates Circo - X | <u> </u>                                               |                          |                              |        | ✓ – ⊓ X                                     |
| ← → C. A Not secure   https://           | /192 168 1 1·8443/#/app/config/template/device/config  | ure/preview/c19223d7     | -cd14-442d-955c-f56830e51ddd |        |                                             |
|                                          |                                                        |                          |                              |        |                                             |
| = CISCO SD-WAN                           | ○ Select Resource Group •                              |                          | Templates                    |        |                                             |
| Device Template Tota                     |                                                        |                          |                              |        |                                             |
|                                          |                                                        |                          |                              |        |                                             |
| Device list (Total: 3 devices)           |                                                        |                          |                              |        |                                             |
|                                          |                                                        |                          |                              |        |                                             |
| 0b0f3c75-47c5-5e73-a557-<br>9cf97c754274 |                                                        |                          |                              | _      |                                             |
| vEdge-Site1 2.1.1.1                      | Configure                                              | Dovidoo                  |                              | ×      |                                             |
| 5316bef9-7742-d0c9-1048-                 | Configure                                              | Devices                  |                              |        |                                             |
| df6288bb4e56<br>vEdge-Site3 4.1.1.1      |                                                        |                          |                              |        |                                             |
| 168a2add-2c4f-fcb1-6139-                 | Committing these cha                                   | nges affect the configur | ation on 3 devices. Are you  |        |                                             |
| 1d99df86e22e                             |                                                        | retion changes on 3 day  | inon                         |        |                                             |
| vedge-Site2[3.1.1.1                      |                                                        | auon changes on 5 dev    | 1665.                        |        |                                             |
|                                          |                                                        |                          |                              |        |                                             |
|                                          |                                                        |                          | OK Cancel                    |        |                                             |
|                                          |                                                        |                          |                              |        |                                             |
|                                          |                                                        |                          |                              |        |                                             |
|                                          |                                                        |                          |                              |        |                                             |
|                                          |                                                        |                          |                              |        |                                             |
| Configure Device Rollback Timer          |                                                        |                          |                              |        |                                             |
|                                          |                                                        |                          |                              |        |                                             |
|                                          |                                                        | Back                     | Configure Devices            | Cancel |                                             |
| # Q # 💽 📑 🔮                              | ) 💿 🖭 😤                                                |                          |                              |        | ∧ ⊕ ⊕ d <sub>8</sub> 5:27 AM                |

| Configuration - Template Cicci × + v - 0   → C ▲ Not secure   https://192.168.1.1.8443/#/app/device/status?activity=push_file_template_configuration8kpid=push_feature_template_configuration-68ecf77d-3581-4ca3-9ed4-c1750 (*) * • •   = Cisco SD-WAN • Select Resource Group • • • • • • • • • • • • • • • • • • • • • • • • • • • • • • • • • • • • • • • • • • • • • • • • • • • • • • • • • • • • • • • • • • • • • • • • • • • • • • • • • • • • • • • • • • • • • • • • • • • • • • • • • • • • • • • • • • • • • • • • • • • • • • • • • • • • • • • • • • • • • • • • • • • • <                                                                                                    |                                                                                                    | ipro                          |                                       |                             |                      |                          |                        | ĐC: 276 - 278 Ur<br>ĐT: (028) 351242 | g Van Khiem, P.25, Q.<br>57   Hotline: 0933427 | Binh<br>079 E | Thạnh,<br>mail: v | Tp F<br>npro |   |
|----------------------------------------------------------------------------------------------------|----------------------------------------------------------------------------------------------------|-------------------------------|---------------------------------------|-----------------------------|----------------------|--------------------------|------------------------|--------------------------------------|------------------------------------------------|---------------|-------------------|--------------|---|
| →       C       ▲ Not secure       https://192.168.1.18443/#/app/device/status?activity=push_file_template_configuration8tpid=push_feature_template_configuration-68ecf77d-3581-4ca3-9ed4-c1750                                                                                                    | Config                                                                                                    | uration - Templates Cisco 🗧 🗙 | +                                     |                             |                      |                          |                        |                                      | ~                                              | -             | ٥                 |              |   |
| ■ Cisco SD-WAN                                                                                                    | ÷                                                                                                    | C 🔺 Not secure   A            | <pre>ttps://192.168.1.1:8443/#/</pre> | 'app/device/status?activity | =push_file_template_ | configuration&pid=push_1 | eature_template_config | uration-68ecf77d-3581-4              | :a3-9ed4-c1750 🖻                               | ☆             |                   | -            |   |
| Initiated By: admin       From: 192.168.1.200         Initiated By: admin       From: 192.168.1.200         Colspan="6">Initiated By: admin       From: 192.168.1.200         Initiated By: admin       From: 192.168.1.200         Initiated By: admin       From: 192.168.1.200       From: 192.168.1.200       From: 192.168.1.200 <td col<="" td=""><td>≡ C</td><td>Cisco SD-WAN</td><td>Select Res</td><td>ource Group•</td><td></td><td></td><td></td><td></td><td><math>\bigcirc</math></td><td>Ξ</td><td>?</td><td>4</td></td> | <td>≡ C</td> <td>Cisco SD-WAN</td> <td>Select Res</td> <td>ource Group•</td> <td></td> <td></td> <td></td> <td></td> <td><math>\bigcirc</math></td> <td>Ξ</td> <td>?</td> <td>4</td> | ≡ C                           | Cisco SD-WAN                          | Select Res                  | ource Group•         |                          |                        |                                      |                                                | $\bigcirc$    | Ξ                 | ?            | 4 |
| Message       Chassis Number       Device Model       Hostname       System IP       Site ID       VManage IP <ul> <li>Success</li> <li>Done - Push Feature T</li> <li>Ob07275-472-5673</li> <li>VEdge Cloud</li> <li>VEdge-Site2</li> <li>S.1.1.1</li> <li>I.1.1.1</li> </ul> 1.1.1.1            Success         Done - Push Feature T         16882add-2c4f-feb1         VEdge-Site2         3.1.1.1         2         1.1.1.1            Success         Done - Push Feature T         16882add-2c4f-feb1         VEdge-Site2         3.1.1.1         3         1.1.1.1                                                                                                    | Push F                                                                                                    | eature Template Configu       | ıration   🥑 Validation Succ           | cess                        |                      |                          |                        | Initi                                | ated By: admin From:                           | 192.1         | 68.1.20           | 0            |   |
| Name       Name       Nessage       Chassis Number       Device Model       Hostname       System IP       Site ID       vManage IP         >       Status       Done - Push Feature T       0b0f3c75-47c5-5e73       vEdge Cloud       vEdge-Site2       3.1.1.1       1       1.1.1.1         >       Success       Done - Push Feature T       168a2add-2c4f-fcb1       vEdge Cloud       vEdge-Site2       3.1.1.1       2       1.1.1.1         >       Success       Done - Push Feature T       5316bef9-7742-doc9       vEdge-Site3       4.1.1.1       3       1.1.1.1                                                                                                    | Fotal T                                                                                                    | ask: 3   Success : 3          |                                       |                             |                      |                          |                        |                                      |                                                |               |                   |              |   |
| Q. Search       Total Rows: 3       Q       S         > Status       Message       Chassis Number       Device Model       Hostname       System IP       Site ID       vManage IP         > Success       Done - Push Feature T       0b0f3c75-47c5-5e73       vEdge Cloud       vEdge-Site1       2.1.1.1       1       1.1.1.1         > Success       Done - Push Feature T       168a2add-2c4f-fcb1       vEdge Cloud       vEdge-Site2       3.1.1.1       2       1.1.1.1         > Success       Done - Push Feature T       5316bef9-7742-d0c9       vEdge-Site3       4.1.1.1       3       1.1.1.1                                                                                                    |                                                                                                    |                               |                                       |                             |                      |                          |                        |                                      |                                                |               |                   |              |   |
| Status       Message       Chassis Number       Device Model       Hostname       System IP       Site ID       vManage IP <ul> <li>Success</li> <li>Done - Push Feature T</li> <li>Ob073c75-47c5-5673</li> <li>vEdge Cloud</li> <li>vEdge-Site2</li> <li>S.1.1.1</li> <li>1.1.1.1</li> <li>Success</li> <li>Done - Push Feature T</li> <li>S16bef9-7742-doc9</li> <li>vEdge-Site3</li> <li>4.1.1</li> <li>3</li> <li>1.1.1.1</li> </ul>                                                                                                    | Q                                                                                                    | Search                        |                                       |                             |                      |                          |                        |                                      |                                                |               | Y                 |              |   |
| Status         Message         Chassis Number         Device Model         Hostname         System IP         Site ID         vManage IP<br>Success          Done - Push Feature T         0b0f3c75-47c5-5e73         vEdge-Site1         2.1.1.1         1         1.1.1.1<br>Success          Done - Push Feature T         168a2add-2c4f-fcb1         vEdge-Site2         3.1.1.1         2         1.1.1.1<br>Success          Done - Push Feature T         5316bef9-7742-doc9         vEdge-Site3         4.1.1         3         1.1.1.1                                                                                                    |                                                                                                    |                               |                                       |                             |                      |                          |                        |                                      | Total Rows: 3                                  | 3             | J 4               | 3            |   |
| Outcome         Done - Push Feature T         0b073c75-47c5-5e73         vEdge Cloud         vEdge-Site1         2.1.1.1         1         1.1.1.1           OSuccess         Done - Push Feature T         168a2add-2c4f-fcb1         vEdge-Site2         3.1.1.1         2         1.1.1.1           OSuccess         Done - Push Feature T         5316bef9-7742-d0c9         vEdge-Site3         4.1.1.1         3         1.1.1.1                                                                                                    | > :                                                                                                    | Status                        | Message                               | Chassis Number              | Device Model         | Hostname                 | System IP              | Site ID                              | vManage IP                                     |               | _                 |              |   |
| Success         Done - Push Feature T         168a2add-2c4f-fcb1         vEdge Cloud         vEdge-Site2         3.1.1.1         2         1.1.1.1           Success         Done - Push Feature T         5316bef9-7742-d0c9         vEdge-Site3         4.1.1.1         3         1.1.1.1                                                                                                    | >                                                                                                    | Success                       | Done - Push Feature T                 | 0b0f3c75-47c5-5e73          | vEdge Cloud          | vEdge-Site1              | 2.1.1.1                | 1                                    | 1.1.1.1                                        |               |                   |              |   |
| Success Done - Push Feature T 5316bef9-7742-d0c9 vEdge Cloud vEdge-Site3 4.1.1.1 3 1.1.1.1                                                                                                    | >                                                                                                    | Success                       | Done - Push Feature T                 | 168a2add-2c4f-fcb1          | vEdge Cloud          | vEdge-Site2              | 3.1.1.1                | 2                                    | 1.1.1.1                                        |               |                   |              |   |
|                                                                                                    | >                                                                                                    | Success                       | Done - Push Feature T                 | 5316bef9-7742-d0c9          | vEdge Cloud          | vEdge-Site3              | 4.1.1.1                | 3                                    | 1.1.1.1                                        |               |                   |              |   |
|                                                                                                    |                                                                                                    |                               |                                       |                             |                      |                          |                        |                                      |                                                |               |                   |              |   |
|                                                                                                    |                                                                                                    |                               |                                       |                             |                      |                          |                        |                                      |                                                |               |                   |              |   |
|                                                                                                    |                                                                                                    |                               |                                       |                             |                      |                          |                        |                                      |                                                |               |                   |              |   |
|                                                                                                    |                                                                                                    |                               |                                       |                             |                      |                          |                        |                                      |                                                |               |                   |              |   |

🔳 🔎 🖽 💽 🧮 🍑 💽 🖻 🛃

- Thực hiện Redistribute từ BGP vào ngược lại OMP

Trong giao diện v Manage ta chọn **Configuration > Template** > **Feature** > tìm Feature Template có tên là  $vEdge\_BGP$ , chọn **Edit** 

^ ⊡ ⊕ ↓ 5:28 AM

| C A No       | t secure https://192.168.1.1 | :8443/#/app/config | /template/feature |                  |                |                  |            | <i>Ŀ</i> \$                          |                 |           |
|--------------|------------------------------|--------------------|-------------------|------------------|----------------|------------------|------------|--------------------------------------|-----------------|-----------|
| ≡ Cisco SD   | O-WAN ○ Sele                 | ct Resource Gr     | oup√              |                  | Templates      |                  |            |                                      | 0               | 4         |
| Q Search     |                              |                    |                   |                  |                |                  |            | 7                                    | 7               |           |
| Add Template | on-Default 🗸                 |                    |                   |                  |                |                  | ,          | Total Rows: 17 📿                     | ŝ               |           |
| Name         | Description                  | Туре               | Device Model      | Device Templates | Resource Group | Devices Attached | Updated By | Last Updated                         |                 |           |
| vEdge_VPN0_G | vEdge_VPN0_Ge0/1_MPLS        | WAN Edge Inter     | vEdge Cloud       | 2                | global         | 3                | admin      | 12 Jul 2023 10:2 •••                 |                 |           |
| vEdge_VPN11  | vEdge_VPN11_Ge0/2            | WAN Edge Inter     | vEdge Cloud       | 0                | global         | 0                | admin      | 12 Jul 2023 10:2 •••                 |                 |           |
| vSmart_VPN0  | vSmart_VPN0                  | vSmart VPN         | vSmart            | 0                | global         | 0                | admin      | 12 Jul 2023 10:2 •••                 |                 |           |
| vSmart_VPN0  | vSmart_VPN0_eth0             | vSmart Interface   | vSmart            | 0                | global         | 0                | admin      | 12 Jul 2023 10:2 •••                 |                 |           |
| VPN1         | Voice                        | WAN Edge VPN       | vEdge Cloud       | 2                | global         | 3                | admin      | 12 Jul 2023 10:2 •••                 | İ.              |           |
| /PN1_Ge0/2   | VPN1_Ge0/2                   | WAN Edge Inter     | vEdge Cloud       | 2                | global         | 3                | admin      | 12 View<br>Edit                      |                 | ſ         |
| VPN2         | Data                         | WAN Edge VPN       | vEdge Cloud       | 0                | global         | 0                | admin      | 12 Change Device M<br>Change Resourc | /lodel<br>e Gro | ls<br>oup |
| VPN2_Ge0/3   | VPN2_Ge0/3                   | WAN Edge Inter     | vEdge Cloud       | 0                | global         | 0                | admin      | 12 Delete<br>Copy                    |                 | -         |
| vEdge_BGP    | vEdge_BGP                    | BGP                | vEdge Cloud       | 1                | global         | 3                | admin      | 12 Jul 2023 11:3 •••                 | Ľ               |           |
| OMP_into_BGP | OMP_into_BGP                 | WAN Edge OMP       | vEdge Cloud       | 1                | global         | 3                | admin      | 12 Jul 2023 12:2 •••                 |                 |           |

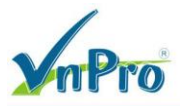

Hãy tìm mục **RE-DISTRIBUTE**, chọn **New Resdistribute**, chọn *omp* (để bgp resdistribute vào omp) . Sau đó chọn **Add**, và cuối cùng cho **Update** để hoàn thành bước Redistribute

| CISCO SD-WAN                                                                                                    | Select Resource                                                                                                    | Group                                                                                        |                                                                                    | Templa                                                                | ates                                                                          |                                     | $\bigcirc$                                                                                                    | =                                                                                                    | (?)                                                                                                    |
|----------------------------------------------------------------------------------------------------|----------------------------------------------------------------------------------------------------|----------------------------------------------------------------------------------------------|------------------------------------------------------------------------------------|-----------------------------------------------------------------------|-------------------------------------------------------------------------------|-------------------------------------|----------------------------------------------------------------------------------------------------|----------------------------------------------------------------------------------------------------|----------------------------------------------------------------------------------------------------|
|                                                                                                    |                                                                                                    | Configuration Groups                                                                         | Feature Profiles                                                                   | Device Templates                                                      | Feature Templates                                                             |                                     |                                                                                                    |                                                                                                    |                                                                                                    |
| ature Template > BGP > vEdge_                                                                                                    | BGP                                                                                                    |                                                                                              |                                                                                    |                                                                       |                                                                               | ·                                   |                                                                                                    |                                                                                                    |                                                                                                    |
| UNICAST ADDRESS FAM                                                                                                    | ILY                                                                                                    |                                                                                              |                                                                                    |                                                                       |                                                                               |                                     |                                                                                                    |                                                                                                    |                                                                                                    |
|                                                                                                    |                                                                                                    |                                                                                              | IPv4                                                                               | IPv6                                                                  |                                                                               |                                     |                                                                                                    |                                                                                                    |                                                                                                    |
|                                                                                                    |                                                                                                    |                                                                                              |                                                                                    |                                                                       |                                                                               |                                     |                                                                                                    |                                                                                                    |                                                                                                    |
| Maximum Paths                                                                                                    |                                                                                                    | ⊘ -                                                                                          |                                                                                    |                                                                       |                                                                               |                                     |                                                                                                    |                                                                                                    |                                                                                                    |
| RE-DISTRIBUTE NETW                                                                                                    | ORK AGGREGATE A                                                                                                    | DDRESS                                                                                       |                                                                                    |                                                                       |                                                                               |                                     |                                                                                                    |                                                                                                    |                                                                                                    |
| New Redistribute                                                                                                    |                                                                                                    |                                                                                              |                                                                                    |                                                                       |                                                                               |                                     |                                                                                                    |                                                                                                    |                                                                                                    |
|                                                                                                    |                                                                                                    |                                                                                              |                                                                                    |                                                                       |                                                                               |                                     |                                                                                                    |                                                                                                    |                                                                                                    |
|                                                                                                    |                                                                                                    |                                                                                              |                                                                                    |                                                                       |                                                                               |                                     | Mark as Option:                                                                                                    | al Row                                                                                                    | (i)                                                                                                    |
| Protocol                                                                                                    |                                                                                                    | • omp                                                                                        | •                                                                                  |                                                                       |                                                                               |                                     |                                                                                                    |                                                                                                    |                                                                                                    |
| Route Policy                                                                                                    |                                                                                                    | ⊘ •                                                                                          |                                                                                    |                                                                       |                                                                               |                                     |                                                                                                    |                                                                                                    |                                                                                                    |
|                                                                                                    |                                                                                                    |                                                                                              |                                                                                    |                                                                       |                                                                               |                                     |                                                                                                    |                                                                                                    |                                                                                                    |
|                                                                                                    |                                                                                                    |                                                                                              |                                                                                    |                                                                       |                                                                               |                                     | Add                                                                                                    | ancel                                                                                                    |                                                                                                    |
|                                                                                                    |                                                                                                    |                                                                                              |                                                                                    |                                                                       |                                                                               |                                     |                                                                                                    |                                                                                                    |                                                                                                    |
|                                                                                                    |                                                                                                    |                                                                                              | 0                                                                                  |                                                                       |                                                                               |                                     |                                                                                                    |                                                                                                    |                                                                                                    |
|                                                                                                    |                                                                                                    |                                                                                              | Cancel                                                                             | Update                                                                |                                                                               |                                     |                                                                                                    |                                                                                                    | 5-21 AI                                                                                                    |
|                                                                                                    |                                                                                                    |                                                                                              |                                                                                    |                                                                       |                                                                               |                                     |                                                                                                    |                                                                                                    |                                                                                                    |
|                                                                                                    | • <u>•</u>                                                                                                    |                                                                                              |                                                                                    |                                                                       |                                                                               |                                     | ^ @ ∉                                                                                                    | 48 ₫                                                                                                    | 7/12/20                                                                                                    |
| nfiguration - Templates Cisco S ×                                                                                                    | • <u>•</u> • •                                                                                                    |                                                                                              |                                                                                    |                                                                       |                                                                               |                                     | ^ @ €<br>                                                                                                    | 48 <b>⊲</b> <u>8</u> -                                                                                                    | 7/12/20                                                                                                    |
| nfiguration - Templates Cisco   x   -                                                                                                    | +<br>//192.168.1.1:8443/#/app/co                                                                                                    | nfig/template/device/cor                                                                     | nfigure/c19223d7-cd                                                                | 14-442d-955c-f56830                                                   | De51ddd                                                                       |                                     | € ف ^<br>ک                                                                                                    | 400 - ×                                                                                                    | 7/12/20<br>ć                                                                                                    |
| nfiguration - Templates Cisco X C C A Not secure   https:// Cisco SD-WAN                                                                                                    | +<br>//192.168.1.1:8443/#/app/co<br>© Select Resource                                                                                                    | nfig/template/device/cor<br>Group ▼                                                          | nfigure/c19223d7-cd                                                                | 14-442d-955c-f56830<br>Templa                                         | De51ddd<br>ates                                                               |                                     | ) € ^                                                                                                    | - <b>≥</b> &                                                                                                    | 7/12/20<br>t                                                                                                    |
| A Not secure Https:// Cisco SD-WAN Template   vEdge_BGP                                                                                                    | • • • • • • • • • • • • • • • • •                                                                                                    | nfig/template/device/cor<br>Group▼                                                           | nfigure/c19223d7-cd                                                                | 14-442d-955c-f56830<br>Templa                                         | De51ddd<br>ates                                                               |                                     | 9 € ^<br>\<br>\<br>\<br>\                                                                                                    | +                                                                                                    | 7/12/20<br>. (                                                                                                    |
| A Search                                                                                                    | • • • • • • • • • • • • • • • • •                                                                                                    | nfig/template/device/cor<br>Group ◆                                                          | ifigure/c19223d7-cd                                                                | 14-442d-955c-156830<br>Templa                                         | De51ddd<br>ates                                                               |                                     | 9 € ^<br>2                                                                                                    |                                                                                                    | 7/12/20                                                                                                    |
| A Det                                                                                                    | • • • • • • • • • • • • • • • • •                                                                                                    | nfig/template/device/con<br>Group▼                                                           | figure/c19223d7-cd                                                                 | 14-442d-955c-156830<br>Templa                                         | De51ddd<br>ates                                                               |                                     | <ul> <li>A Q €</li> <li>C</li> <li>C</li> <li>Total Rows</li> </ul>                                                                                                    | ÷ ☆<br><br>::::::::::::::::::::::::::::::::::                                                                                                    | 7/12/20<br>€<br>©<br>V                                                                                                    |
| A Search  Chassis Number                                                                                                    | +<br>() Select Resource<br>System IP                                                                                                    | nfig/template/device/cor<br>Group •<br>Hostname                                              | hfgure/c19223d7-cd                                                                 | 14-442d-955c-f56830<br>Templa<br>(vpn1_ge0/2_ff_ipv4,                 | De51ddd<br>De5<br>De5<br>De5<br>De5<br>De5<br>De5<br>De5<br>De5<br>De5<br>De5 | AS Number(bgp_ss_num                | A Q Q                                                                                                    | 8 <b>0 ∞</b> .<br>→ ☆<br>::: 3<br>ighbc                                                                                                    | 7/12/20<br>€<br>©<br>T<br>T                                                                                                    |
| A Cisco SD-WAN  Cisco SD-WAN  Template   vEdge_BGP  Search  Chassis Number  Ob0/3c75-47c5-5e73-a557-9                                                                                                    |                                                                                                    | nfig/template/device/cor<br>Group •<br>Hostname<br>vEdge-Site 1                              | figure/c19223d7-cd                                                                 | 14-442d-955c-156830<br>Templa<br>(vpn1_ge0/2_[f_ipv4,<br>4/24         | De51ddd ates _address)                                                        | AS Number(bgp_as_num<br>1           |                                                                                                    | ☆<br>· ☆<br>:: 3<br>ighbc                                                                                                    | 77/12/200<br>· (1<br>· (1)<br>· (1) |
|                                                                                                    |                                                                                                    | nfig/template/device/cor<br>Group •<br>Hostname<br>vEdge-Site 1<br>vEdge-Site 3              | figure/c19223d7-cd<br>IPv4 Address<br>192.168.1.25<br>192.168.3.25                 | 14-442d-955c-156830<br>Templa<br>(vpn1_ge0/2_ff_lpv4,<br>1/24         | De51ddd<br>ates<br>_address)                                                  | AS Number(bgp_as_num<br>1<br>3      |                                                                                                    | 8 4 <b>a</b>                                                                                                    | 7/12/20<br>c<br>□<br>□<br>⑦<br>····                                                                                                    |
| A constant of the second of the second of t  |                                                                                                    | nfig/template/device/cor<br>Group •<br>Hostname<br>vEdge-Site1<br>vEdge-Site3<br>vEdge-Site2 | ifigure/c19223d7-cd<br>IPv4 Address<br>192.168.3.25-<br>192.168.3.25-              | 14-442d-955c-f56830<br>Templa<br>(vpn1_ge0/2_if_ipv4,<br>4/24<br>4/24 | De51ddd ates _address)                                                        | AS Number(bgp_as_num<br>1<br>2      | A Q Q Q Address(bgp_ne 192.168.3.2 192.168.2.2                                                                                                    | ☆<br>☆ ☆<br>:=                                                                                                    | 7/12/200<br>€<br>©<br>⊽<br>₹                                                                                                    |
| A contract of the second of the second of t  | <ul> <li>System IP</li> <li>cf97c754274</li> <li>cf97c754274</li> <li>cf1.1.1</li> <li>f6288bb4e</li> <li>4.1.1.1</li> <li>i99df86e22e</li> <li>3.1.1.1</li> </ul> | nfig/template/device/cor<br>Group •<br>Hostname<br>vEdge-Site1<br>vEdge-Site3<br>vEdge-Site2 | ifigure/c19223d7-cd<br>IPv4 Address<br>192.168.1.25<br>192.168.2.25                | 14-442d-955c-156830<br>Templa<br>(vpn1_ge0/2_if_ipv4,<br>4/24<br>4/24 | De51ddd<br>ates<br>_address)                                                  | AS Number(bgp_ss_num<br>1<br>2      | ∧ Q. €         ✓         ✓         ✓         ✓         ✓         ✓         ✓         ✓         ✓         ✓         ✓         ✓         ✓         ✓         ✓         ✓         ✓         ✓         ✓         ✓         ✓         ✓         ✓         ✓         ✓         ✓         ✓         ✓         ✓         ✓         ✓         ✓         ✓         ✓         ✓         ✓         ✓         ✓         ✓         ✓         ✓         ✓         ✓         ✓         ✓         ✓         ✓         ✓         ✓         ✓         ✓         ✓         ✓         ✓         ✓                                                                                                    | 8 4 2                                                                                                    | 7/12/20<br>(<br>□<br>□<br>⑦<br>····<br>····<br>····                                                                                                    |
| A Search  Chassis Number  Ob0/3c75-47c5-5e73-a557-9  Safebel9-7742-d0c9-1048-d  168a2add-2c4f-fcb1-6139-1c                                                                                                    |                                                                                                    | nfig/template/device/cor<br>Group •<br>Hostname<br>vEdge-Site1<br>vEdge-Site3<br>vEdge-Site2 | figure/c19223d7-cd<br>IPv4 Address<br>192.168.1.25<br>192.168.2.25                 | 14-442d-955c-156830<br>Templa<br>(vpn1_ge0/2_If_Jpv4,<br>1/24         | De51ddd ates _address)                                                        | AS Number(bgp_es_num<br>1<br>3<br>2 |                                                                                                    | ₩ 42                                                                                                    | 7/12/20<br>t<br>0<br>0<br>7<br>7<br>                                                                                                    |
| A contraction - Templates Cisco · x  Cisco SD-WAN  Template   vEdge_BGP  Q Search  Chassis Number  00b0f3c75-47c5-5e73-a557-9  5316bef9-7742-d0c9-1048-d  168a2add-2c4f-fcb1-6139-1c                                                                                                    |                                                                                                    | nfig/template/device/cor<br>Group •<br>Hostname<br>vEdge-Site1<br>vEdge-Site3<br>vEdge-Site2 | figure/c19223d7-cd<br>IPv4 Address<br>192.168.1.25<br>192.168.2.25                 | 14-442d-955c-f56830<br>Templa<br>(vpn1_ge0/2_If_ipv4,<br>4/24<br>4/24 | De51ddd ates _address)                                                        | AS Number(bgp_as_num<br>1<br>3      | A Q Q Q Total Rows ) Address(bp_ne 192.168.3.2 192.168.2.2                                                                                                    | ☆<br>· ☆<br>:: 3<br>ighbc                                                                                                    | 7/12/200<br>€<br>⑦<br>7<br>7<br>                                                                                                    |
| A constraints of the second second s  |                                                                                                    | nfig/template/device/cor<br>Group •<br>Hostname<br>vEdge-Site1<br>vEdge-Site3<br>vEdge-Site2 | ifigure/c19223d7-cd<br>IPv4 Address<br>192.168.3.25<br>192.168.2.25                | 14-442d-955c-f56830<br>Templa<br>(vpn1_ge0/2_if_ipv4,<br>4/24<br>4/24 | De51ddd<br>ates                                                               | AS Number(bgp_as_num<br>1<br>2      | <ul> <li>▲ Q €</li> <li>▲ Q €</li> <li>↓</li> <li>↓</li> <li< td=""><td>+ <b>4</b> + <b>4</b> + <b>4</b> + <b>4</b> + <b>4</b> + <b>4</b> + <b>4</b> + <b>4</b> + <b>4</b> + <b>1</b> + <b>1</b></td><td>7/12/200<br/>€<br/>⑦<br/>⑦</td></li<></ul> | + <b>4</b> + <b>4</b> + <b>4</b> + <b>4</b> + <b>4</b> + <b>4</b> + <b>4</b> + <b>4</b> + <b>4</b> + <b>1</b> + <b>1</b> | 7/12/200<br>€<br>⑦<br>⑦                                                                                                    |
| A Cisco SD-WAN  Cisco SD-WAN  Template VEdge_BGP  Search  Chassis Number  bb0f3c75-47c5-5e73-a557-9  5316bef9-7742-d0c9-1048-d  168a2add-2c4f-fcb1-6139-1c                                                                                                    | <ul> <li>System IP</li> <li>c97c754274 2.1.1.1</li> <li>r6288b4e 4.1.1.1</li> <li>r6288b4e 4.1.1.1</li> </ul>                                                      | nfig/template/device/cor<br>Group •<br>Hostname<br>vEdge-Site1<br>vEdge-Site3<br>vEdge-Site2 | figure/c19223d7-cd<br>Pv4 Address<br>192.168.1.25<br>192.168.2.25                  | 14-442d-955c-156830<br>Templa<br>(vpn1_ge0/2_If_Jpv4,<br>4/24         | De51ddd<br>ates                                                               | AS Number(bgp_as_num<br>1<br>3<br>2 | <ul> <li>▲ Q €</li> <li>▲ Q €</li> <li>↓</li> <li>↓</li> <li< td=""><td></td><td>7/12/201<br/>€<br/>©<br/>T</td></li<></ul>                                                                                                    |                                                                                                    | 7/12/201<br>€<br>©<br>T                                                                                                    |
| A control of the second of the second of the |                                                                                                    | nfig/template/device/cor<br>Group •<br>Hostname<br>vEdge-Site1<br>vEdge-Site3<br>vEdge-Site2 | figure/c19223d7-cd<br>IPv4 Address<br>192.168.1.25<br>192.168.2.25<br>192.168.2.25 | 14-442d-955c-f56830<br>Templa<br>(vpn1_ge0/2_If_ipv4,<br>4/24<br>4/24 | De51ddd ates _address)                                                        | AS Number(bgp_as_num<br>1<br>3<br>2 | <ul> <li>∧ Q ∉</li> <li></li> <li></li> <li></li> <li></li> <li>Total Rows</li> <li></li> <li>&lt;</li></ul>                                                                                                    | 8 <b>4 α α α α α α α α α α</b>                                                                                                    | 7/12/200<br>€<br>©<br>T<br>                                                                                                    |
| nfiguration - Templates Cisco * X • • C A Not secure   https://<br>Cisco SD-WAN<br>Template   vEdge_BGP<br>Q Search<br>Chassis Number<br>9 0b0/3c75-47c5-5e73-a557-9<br>9 5316bef9-7742-d0c9-1048-d                                                                                                    |                                                                                                    | nfig/template/device/cor<br>Group •<br>Hostname<br>vEdge-Site1<br>vEdge-Site2                | ifigure/c19223d7-cd<br>IPv4 Address<br>192.168.3.25<br>192.168.2.25                | 14-442d-955c-f56830<br>Templa<br>(vpn1_ge0/2_if_ipv4,<br>4/24<br>4/24 | De51ddd<br>ates                                                               | AS Number(bgp_as_num<br>1<br>2      | <ul> <li>▲ Q €</li> <li>▲ Q €</li> <li>↓</li> <li>↓</li> <li< td=""><td>- → ☆<br/>:=</td><td>7/12/200<br/>C<br/>C<br/>C<br/>C<br/>C<br/>C<br/>C<br/>C<br/>C<br/>C<br/>C<br/>C<br/>C</td></li<></ul>                                                                                                    | - → ☆<br>:=                                                                                                    | 7/12/200<br>C<br>C<br>C<br>C<br>C<br>C<br>C<br>C<br>C<br>C<br>C<br>C<br>C                                                                                                    |
| A Search  Chassis Number  Ob0/3c75-47c5-5e73-a557-9  S316bef9-7742-d0c9-1048-d  168a2add-2c4f-fcb1-6139-1c                                                                                                    | <ul> <li>System IP</li> <li>c9707754274 2.1.1.1</li> <li>r6288bb4e 4.1.1.1</li> <li>r99df86e22e 3.1.1.1</li> </ul>                                                 | nfig/template/device/cor<br>Group •<br>Hostname<br>vEdge-Site1<br>vEdge-Site3<br>vEdge-Site2 | figure/c19223d7-cd                                                                 | 14-442d-955c-f56830<br>Templa<br>(vpn1_ge0/2_iff_jpv4,<br>4/24        | De51ddd atesaddress)                                                          | AS Number(bgp_as_num<br>1<br>3<br>2 | <ul> <li>▲ Q €</li> <li>▲ Q €</li> <li>↓</li> <li>↓</li> <li< td=""><td>r: 3<br/>ighbc</td><td>7/12/20</td></li<></ul>                                                                                                    | r: 3<br>ighbc                                                                                                    | 7/12/20                                                                                                    |

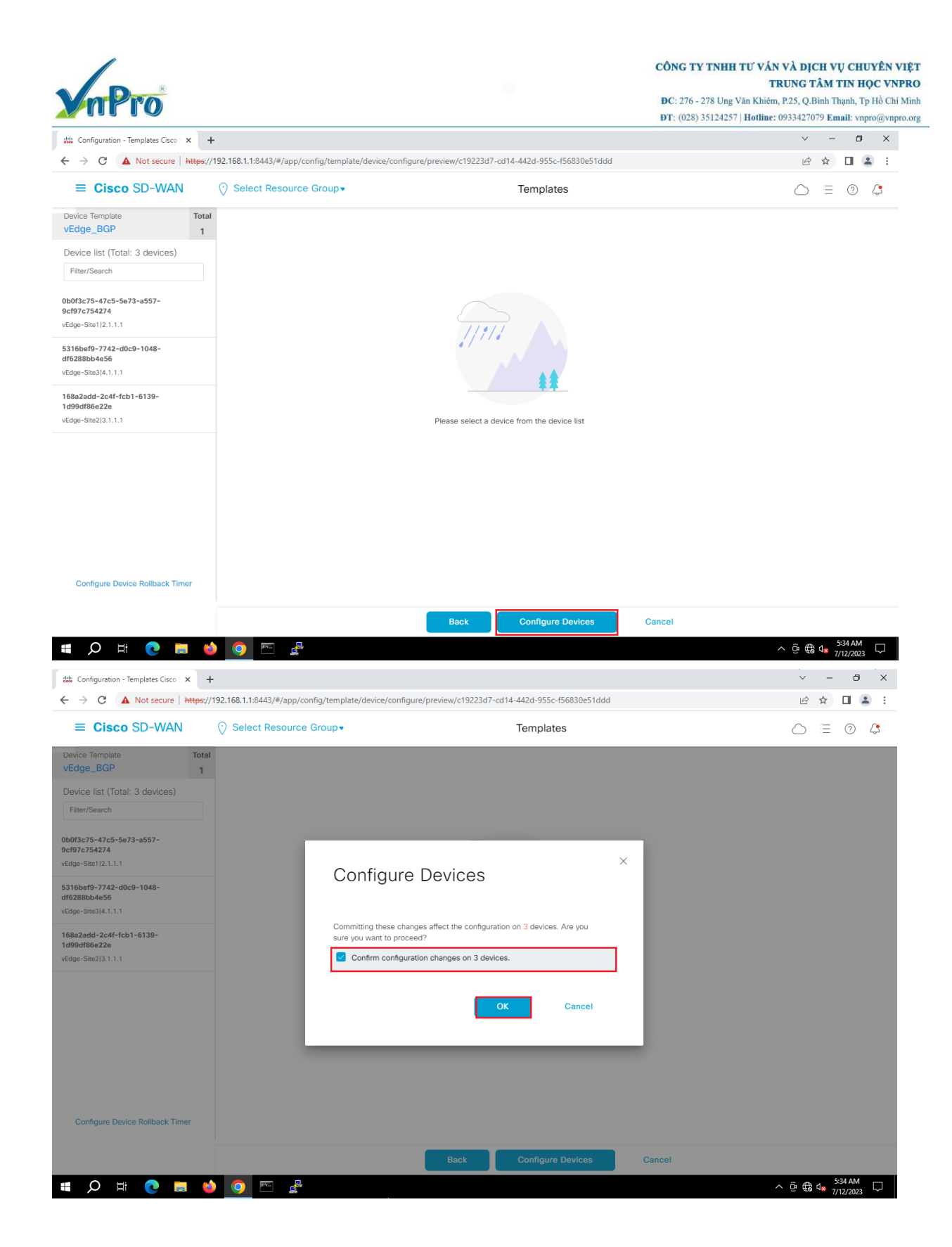

| onfi<br>→ | guration - Templates Cisco : अ<br>C 🔺 Not secure   म | +<br>+<br>+                 | 'app/device/status?activity | =push_file_template_ | configuration&pid=push_f | eature_template_configu | uration-bfb7298f-8cc7-4b | ✓<br>4e-9fd8-df126f ビ  | _<br>☆ | 0<br>0 (2         | × |
|-----------|------------------------------------------------------|-----------------------------|-----------------------------|----------------------|--------------------------|-------------------------|--------------------------|------------------------|--------|-------------------|---|
|           | Cisco SD-WAN                                         | Select Reso                 | ource Group •               |                      |                          |                         |                          | $\bigcirc$             | :=     | 0                 | 4 |
| sh<br>al  | Feature Template Configu                             | iration   🥑 Validation Succ | ess                         |                      |                          |                         | Initi                    | ated By: admin From: 1 | 192.16 | 8.1.200           |   |
| 2         | Search                                               |                             |                             |                      |                          |                         |                          | Total Rows: 3          | 0      |                   |   |
|           | Status                                               | Message                     | Chassis Number              | Device Model         | Hostname                 | System IP               | Site ID                  | vManage IP             | R      | ) <del>)</del> ;; |   |
|           | Success                                              | Done - Push Feature T       | 0b0f3c75-47c5-5e73          | vEdge Cloud          | vEdge-Site1              | 2.1.1.1                 | 1                        | 1.1.1.1                |        |                   |   |
|           | Success                                              | Done - Push Feature T       | 168a2add-2c4f-fcb1          | vEdge Cloud          | vEdge-Site2              | 3.1.1.1                 | 2                        | 1.1.1.1                |        |                   |   |
|           | Success                                              | Done - Push Feature T       | 5316bef9-7742-d0c9          | vEdge Cloud          | vEdge-Site3              | 4.1.1.1                 | 3                        | 1.1.1.1                |        |                   |   |
|           |                                                      |                             |                             |                      |                          |                         |                          |                        |        |                   |   |
|           |                                                      |                             |                             |                      |                          |                         |                          |                        |        |                   |   |
|           |                                                      |                             |                             |                      |                          |                         |                          |                        |        |                   |   |

### # 🔎 🗄 💽 🗖 🖉 📲

## IV. Kiểm tra

Ta vào console từng vedge dung lệnh **show running-config** thì ta thấy cấu hình BGP đã được đẩy xuống vEdge thành công trong **VPN1** 

^ @ € 4<mark>8 5:36 A</mark>

#### CÔNG TY TNHH TƯ VẤN VÀ DỊCH VỤ CHUYÊN VIỆT TRUNG TÂM TIN HỌC VNPRO ĐC: 276 - 278 Ung Văn Khiêm, P.25, Q.Binh Thạnh, Tẹ Hồ Chí Minh ĐT: (028) 35124257 | Hotline: 0933427079 Email: vnpro@vnpro.org

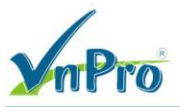

```
vpn 1
router
 bgp 1
  address-family ipv4-unicast
   redistribute omp
  neighbor 192.168.1.2
   no shutdown
   remote-as 1
interface ge0/2
 ip address 192.168.1.254/24
 no shutdown
omp
 advertise connected
 advertise static
vpn 512
interface eth0
 description MGMT
 no shutdown
vEdge-Site1#
```

#### CÔNG TY TNHH TƯ VẤN VÀ DỊCH VỤ CHUYÊN VIỆT TRUNG TÂM TIN HỌC VNPRO ĐC: 276 - 278 Ung Văn Khiêm, P.25, Q.Binh Thạnh, Tp Hồ Chí Minh ĐT: (028) 35124257 | Hotline: 0933427079 Email: vnpro@vnpro.org

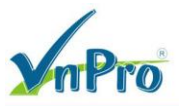

```
vpn 1
router
 bgp 2
   address-family ipv4-unicast
    redistribute omp
  neighbor 192.168.2.2
   no shutdown
    remote-as 2
interface ge0/2
  ip address 192.168.2.254/24
 no shutdown
omp
 advertise connected
 advertise static
vpn 512
interface eth0
 description MGMT
 no shutdown
vEdge-Site2#
```

#### CÔNG TY TNHH TƯ VẤN VÀ DỊCH VỤ CHUYÊN VIỆT TRUNG TÂM TIN HỌC VNPRO ĐC: 276 - 278 Ung Văn Khiêm, P.25, Q.Binh Thạnh, Tp Hồ Chí Minh ĐT: (028) 35124257 | Hotline: 0933427079 Email: vnpro@vnpro.org

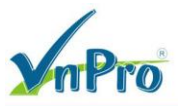

```
7pn
router
 bgp 3
  address-family ipv4-unicast
    redistribute omp
  neighbor 192.168.3.2
   no shutdown
   remote-as 3
interface ge0/2
 ip address 192.168.3.254/24
 no shutdown
omp
 advertise connected
 advertise static
vpn 512
interface eth0
 description MGMT
 no shutdown
vEdge-Site3#
```

Ta vào từng vEdge ở các site gõ lệnh: **show omp routes** | **tab** để xem nó đã học route ở các site khác thông qua OMP

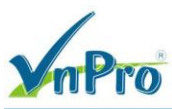

CÔNG TY TNHH TƯ VẤN VÀ DỊCH VỤ CHUYÊN VIỆT TRUNG TÂM TIN HỌC VNPRO

**ĐC**: 276 - 278 Ung Văn Khiêm, P.25, Q.Binh Thạnh, Tp Hồ Chí Minh **ĐT**: (028) 35124257 | **Hotline**: 0933427079 **Email**: vnpro@vnpro.org

- 0 ×

🕞 vEdge-Site1

File Edit View Options Transfer Script Tools Window Help

| S 🕄 🖓             | 🔒 🖏 💭 🏭 💥 Enter host (AR-PA) 🐘 🖓 😤 🗁 🐨 🛠 🕴 🐼                                                                                                    |                          |      |  |  |           |  |  |       |            |  |  |  |  |
|-------------------|----------------------------------------------------------------------------------------------------|--------------------------|------|--|--|-----------|--|--|-------|------------|--|--|--|--|
| 🐓 vManager        | PvManager         W v5mat         W v5mger         W v5mger         4         4           PvManager         W v5mger         4         4         4         4 |                          |      |  |  |           |  |  |       |            |  |  |  |  |
|                   |                                                                                                    |                          |      |  |  |           |  |  |       | ^          |  |  |  |  |
| AFFINI            | FFINITY                                                                                                    |                          |      |  |  |           |  |  |       |            |  |  |  |  |
| CDOUD             |                                                                                                    |                          | PATH |  |  | ATTRIBUTE |  |  |       |            |  |  |  |  |
| VPN<br>NUMBER     |                                                                                                    | FROM PEER<br>REGION PATH |      |  |  |           |  |  |       | PREFERENCE |  |  |  |  |
| <br>1<br>None     |                                                                                                    |                          |      |  |  |           |  |  |       | -          |  |  |  |  |
|                   |                                                                                                    |                          |      |  |  |           |  |  |       | -          |  |  |  |  |
| None<br>1<br>None | None<br>10.10.20.0/24                                                                                                    |                          |      |  |  |           |  |  |       | -          |  |  |  |  |
| None              |                                                                                                    |                          |      |  |  |           |  |  |       | -          |  |  |  |  |
| None<br>1<br>None | None<br>10.10.30.0/24                                                                                                    |                          |      |  |  |           |  |  |       | -          |  |  |  |  |
| None              |                                                                                                    |                          |      |  |  |           |  |  | ipsec | _          |  |  |  |  |
| None<br>1<br>None | None<br>192.168.1.0/24<br>None                                                                                                    |                          |      |  |  |           |  |  |       | -          |  |  |  |  |
| None              |                                                                                                    |                          |      |  |  |           |  |  |       | -          |  |  |  |  |
| None<br>1<br>None | None<br>192.168.2.0/24                                                                                                    |                          |      |  |  |           |  |  |       | -          |  |  |  |  |
| None              |                                                                                                    |                          |      |  |  |           |  |  | ipsec | -          |  |  |  |  |
| None<br>1<br>None | None<br>192.168.3.0/24<br>None                                                                                                    |                          |      |  |  |           |  |  |       | -          |  |  |  |  |
|                   |                                                                                                    |                          |      |  |  |           |  |  |       | -          |  |  |  |  |
| None              |                                                                                                    |                          |      |  |  |           |  |  |       |            |  |  |  |  |
| vEdge-            | Site1#                                                                                                    |                          |      |  |  |           |  |  |       |            |  |  |  |  |

## vEdge-Site2

| tEdge-Sit                                                                                                    | e2                             |                          |  | -     |  |           |  |  |  | _ | o × |  |  |
|----------------------------------------------------------------------------------------------------|--------------------------------|--------------------------|--|-------|--|-----------|--|--|--|---|-----|--|--|
| File Edit                                                                                                    | View Options Transfer Script   | Tools Window Help        |  |       |  |           |  |  |  |   |     |  |  |
| 3 3 3 3 和 Stere host < Alt+R> 日本 3 3 / 3 3 3 1 (2) 3 3 / 3 3 1 (2) 3 3 1 (2) 3 3 1 (2) 3 3 1 (2) 3 3 1 (2) 3 3 1 (2) 3 1 (2) 3 1 |                                |                          |  |       |  |           |  |  |  |   |     |  |  |
|                                                                                                    |                                |                          |  |       |  |           |  |  |  |   |     |  |  |
|                                                                                                    |                                |                          |  |       |  |           |  |  |  |   |     |  |  |
| AFFINITY                                                                                                    |                                |                          |  |       |  |           |  |  |  |   |     |  |  |
|                                                                                                    |                                |                          |  |       |  | ATTRIBUTE |  |  |  |   |     |  |  |
| GROUP<br>VPN<br>NUMBER                                                                                                    |                                | FROM PEER<br>REGION PATH |  | LABEL |  |           |  |  |  |   | NCE |  |  |
| 1<br>None                                                                                                    |                                |                          |  |       |  |           |  |  |  |   |     |  |  |
|                                                                                                    |                                |                          |  |       |  |           |  |  |  |   |     |  |  |
| None<br>1<br>None                                                                                                    | None<br>10.10.20.0/24<br>None  |                          |  |       |  |           |  |  |  |   |     |  |  |
|                                                                                                    |                                |                          |  |       |  |           |  |  |  |   |     |  |  |
| None<br>1<br>None                                                                                                    | None<br>10.10.30.0/24<br>None  |                          |  |       |  |           |  |  |  |   |     |  |  |
|                                                                                                    |                                |                          |  |       |  |           |  |  |  |   |     |  |  |
| None<br>1<br>None                                                                                                    | None<br>192.168.1.0/24<br>None |                          |  |       |  |           |  |  |  |   |     |  |  |
| Mana                                                                                                    |                                |                          |  | 1005  |  | installed |  |  |  |   |     |  |  |
| 1<br>None                                                                                                    | None<br>192.168.2.0/24<br>None |                          |  |       |  |           |  |  |  |   |     |  |  |
|                                                                                                    |                                |                          |  |       |  |           |  |  |  |   |     |  |  |
| None<br>1<br>None                                                                                                    | None<br>192.168.3.0/24<br>None |                          |  |       |  |           |  |  |  |   |     |  |  |
|                                                                                                    |                                |                          |  |       |  |           |  |  |  |   |     |  |  |
| None                                                                                                    |                                |                          |  |       |  |           |  |  |  |   |     |  |  |
| vEdge-                                                                                                    |                                |                          |  |       |  |           |  |  |  |   |     |  |  |

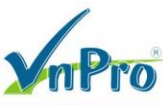

**Đ**C: 276 - 278 Ung Văn Khiêm, P.25, Q.Binh Thạnh, Tp Hồ Chí Minh **Đ**T: (028) 35124257 | **Hotline**: 0933427079 **Email**: vnpro@vnpro.org

o ×

| 🕞 vEo    | dge-Si    | te3   |           |                                                                                                    |        |       |        |        |     |   |   |   |
|----------|-----------|-------|-----------|----------------------------------------------------------------------------------------------------|--------|-------|--------|--------|-----|---|---|---|
| File     | Edit      | View  | Options   | Transfer                                                                                                    | Script | Tools | Window | w Help |     |   |   |   |
| <b>S</b> | )<br>  [] | l 🕄 🎗 | 🔇 Enter h | ost <alt+< td=""><td>R&gt;   🛛</td><td>a 📇 i</td><td>X 3</td><td>5</td><td>📑 🕉</td><td>8</td><td>0</td><td>i</td></alt+<> | R>   🛛 | a 📇 i | X 3    | 5      | 📑 🕉 | 8 | 0 | i |
|          |           |       |           |                                                                                                    |        |       |        |        |     |   |   |   |

| ✓ vManager        | ✓ vManager   ♥ vBond   ♥ vSmart   ♥ vEdge-Site1   ♥ vEdge-Site2   ♥ VEdge-Site3 × |                          |  |  |  |           |  |  |  |            |  |  |  |
|-------------------|-----------------------------------------------------------------------------------|--------------------------|--|--|--|-----------|--|--|--|------------|--|--|--|
|                   |                                                                                   |                          |  |  |  |           |  |  |  | ^          |  |  |  |
| AFFINITY          |                                                                                   |                          |  |  |  |           |  |  |  |            |  |  |  |
| CDOUD             |                                                                                   |                          |  |  |  | ATTRIBUTE |  |  |  |            |  |  |  |
| VPN<br>NUMBER     | PREFIX<br>REGION ID                                                               | FROM PEER<br>REGION PATH |  |  |  |           |  |  |  | PREFERENCE |  |  |  |
| 1<br>None         |                                                                                   |                          |  |  |  |           |  |  |  | -          |  |  |  |
|                   |                                                                                   |                          |  |  |  |           |  |  |  | —          |  |  |  |
| None<br>1<br>None | None<br>10.10.20.0/24<br>None                                                     |                          |  |  |  |           |  |  |  | -          |  |  |  |
|                   |                                                                                   |                          |  |  |  |           |  |  |  | —          |  |  |  |
| None<br>1<br>None | None<br>10.10.30.0/24<br>None                                                     |                          |  |  |  |           |  |  |  | -          |  |  |  |
|                   |                                                                                   |                          |  |  |  |           |  |  |  | -          |  |  |  |
| None<br>1<br>None | None<br>192.168.1.0/24<br>None                                                    |                          |  |  |  |           |  |  |  | -          |  |  |  |
| None              |                                                                                   |                          |  |  |  |           |  |  |  | —          |  |  |  |
| 1<br>None         | 192.168.2.0/24<br>None                                                            |                          |  |  |  |           |  |  |  | -          |  |  |  |
|                   |                                                                                   |                          |  |  |  |           |  |  |  | —          |  |  |  |
| None<br>1<br>None | None<br>192.168.3.0/24<br>None                                                    |                          |  |  |  |           |  |  |  | -          |  |  |  |
| None              |                                                                                   |                          |  |  |  |           |  |  |  | -          |  |  |  |
| vEdge-            |                                                                                   |                          |  |  |  |           |  |  |  | ~          |  |  |  |

Vào PC1 (với IP Address là: 10.10.10.2) trong sơ đồ lab, thực hiện lệnh ping đến các địa chỉ IP của PC2 (10.10.20.2) và PC3 (10.10.30.2)

Kết quả đã ping được với nhau

```
PC1> ping 10.10.20.2
84 bytes from 10.10.20.2 icmp_seq=1 ttl=60 time=63.115 ms
84 bytes from 10.10.20.2 icmp_seq=2 ttl=60 time=78.649 ms
84 bytes from 10.10.20.2 icmp_seq=3 ttl=60 time=62.001 ms
84 bytes from 10.10.20.2 icmp_seq=4 ttl=60 time=53.733 ms
84 bytes from 10.10.20.2 icmp_seq=5 ttl=60 time=65.664 ms
PC1> ping 10.10.30.2
84 bytes from 10.10.30.2 icmp_seq=1 ttl=60 time=73.088 ms
84 bytes from 10.10.30.2 icmp_seq=2 ttl=60 time=67.104 ms
84 bytes from 10.10.30.2 icmp_seq=3 ttl=60 time=65.594 ms
84 bytes from 10.10.30.2 icmp_seq=4 ttl=60 time=65.236 ms
84 bytes from 10.10.30.2 icmp_seq=5 ttl=60 time=65.236 ms
84 bytes from 10.10.30.2 icmp_seq=5 ttl=60 time=65.236 ms
```

PC1>

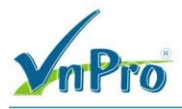